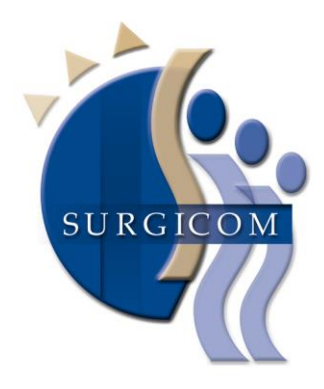

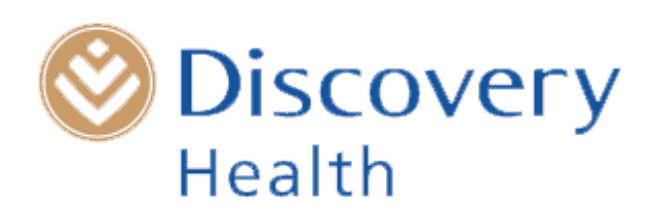

# The Surgicom : Discovery Health Governance Project

### HOW THE DISCHARGE SUMMARY WORKS

**Phil Matley** Chairman: Surgicom

# **The Essentials**

• Discovery Health ID

• Obtaining Consent

- The on-line Discharge Summary
- Billing code 0177

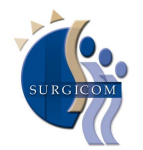

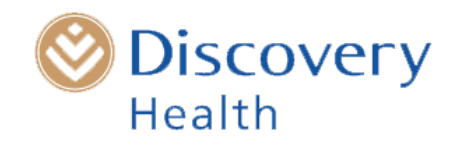

# The discharge summary is completed and accessed through Discovery Health ID

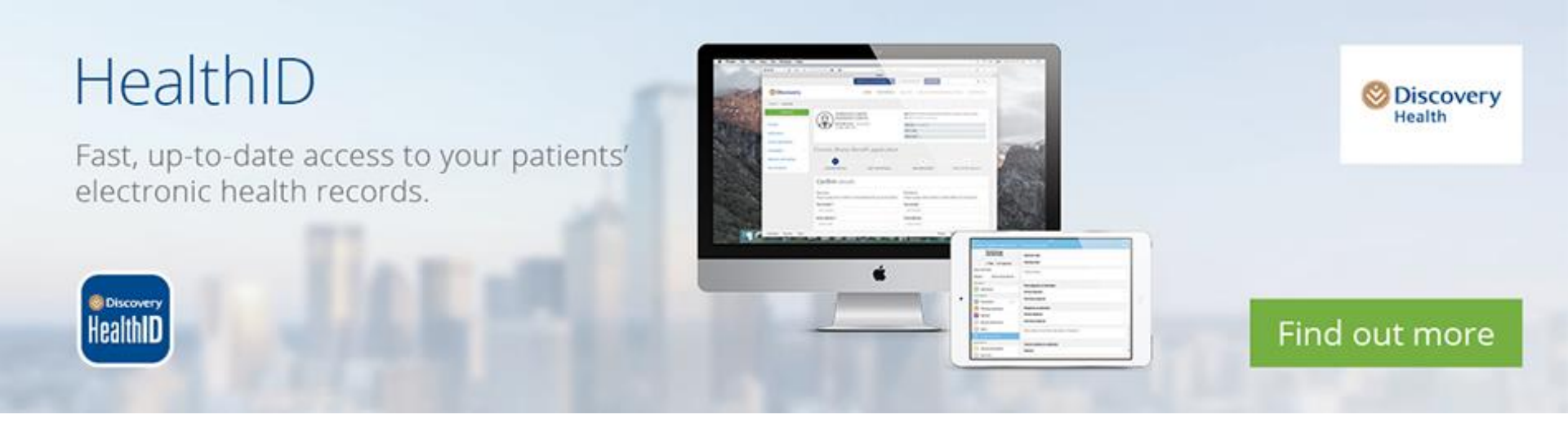

www.discovery.co.za/healthid

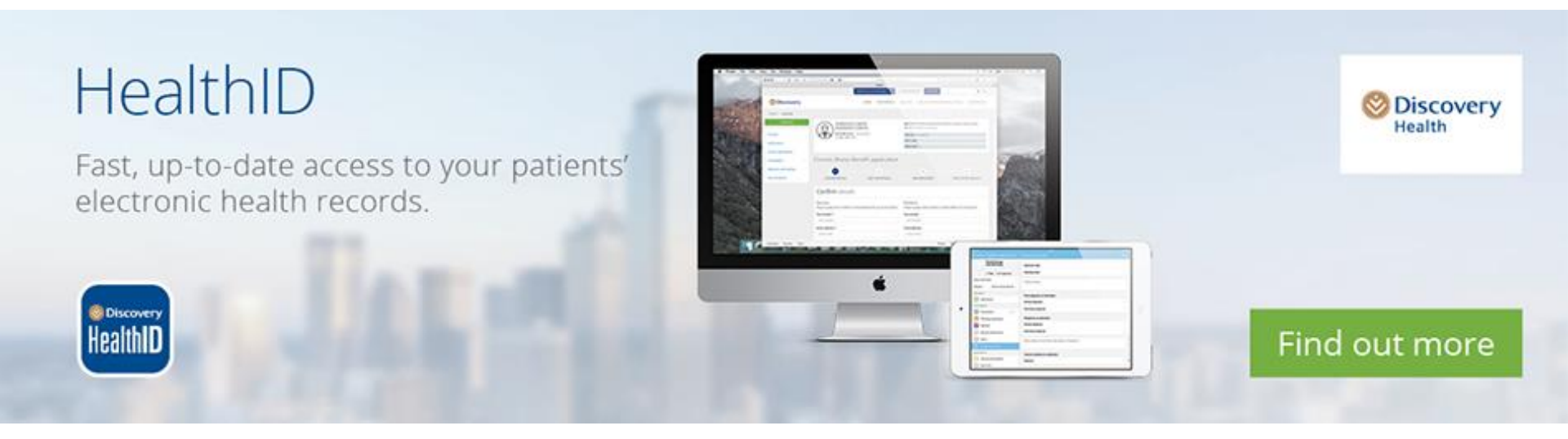

In the patient's Health ID record you will be able to access previous summaries as well as vital information such as a list of the chronic medications that the patient is on as well as pathology results and episodes of care

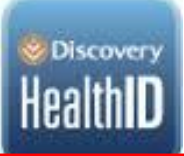

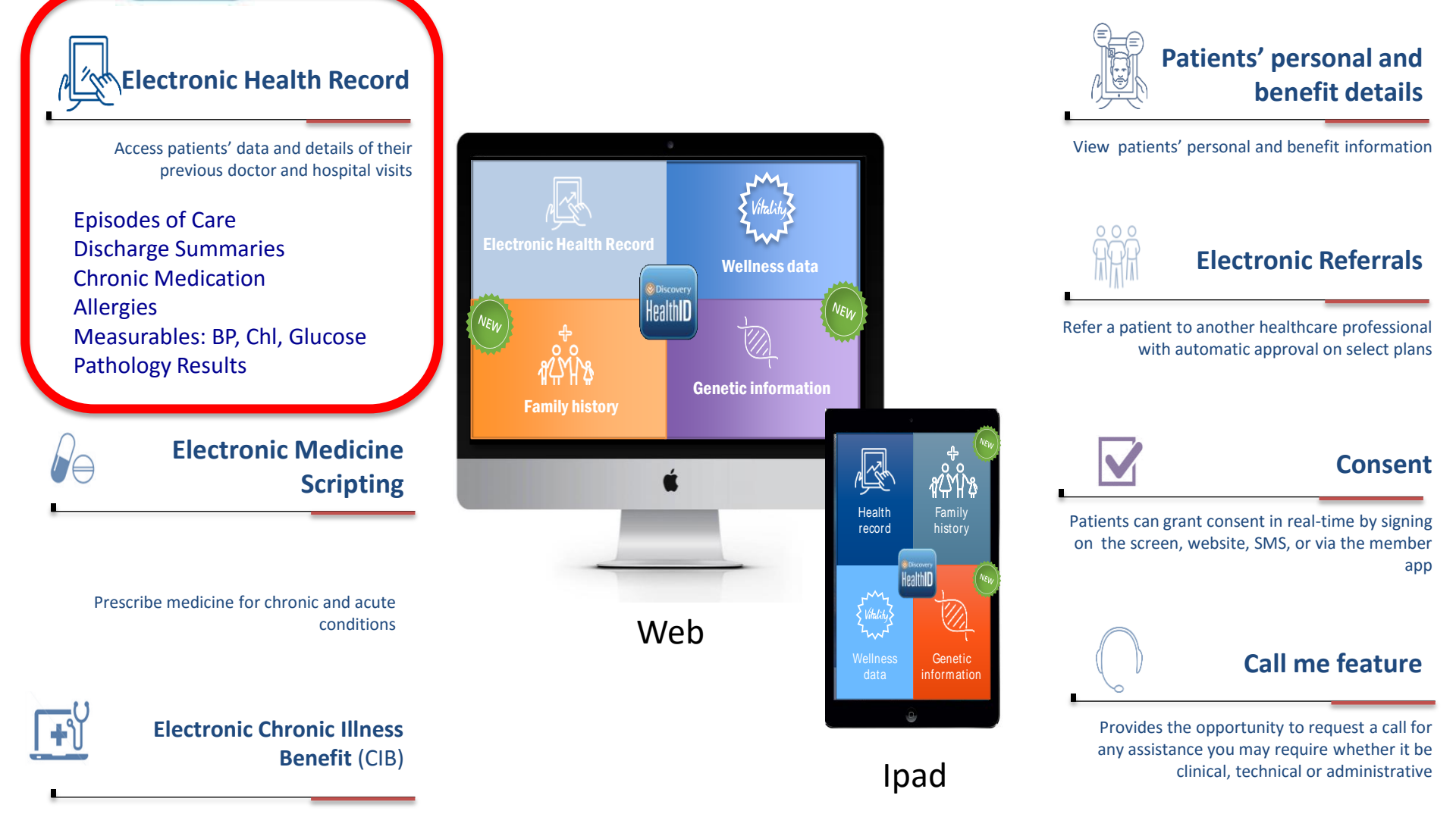

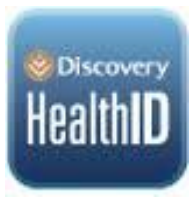

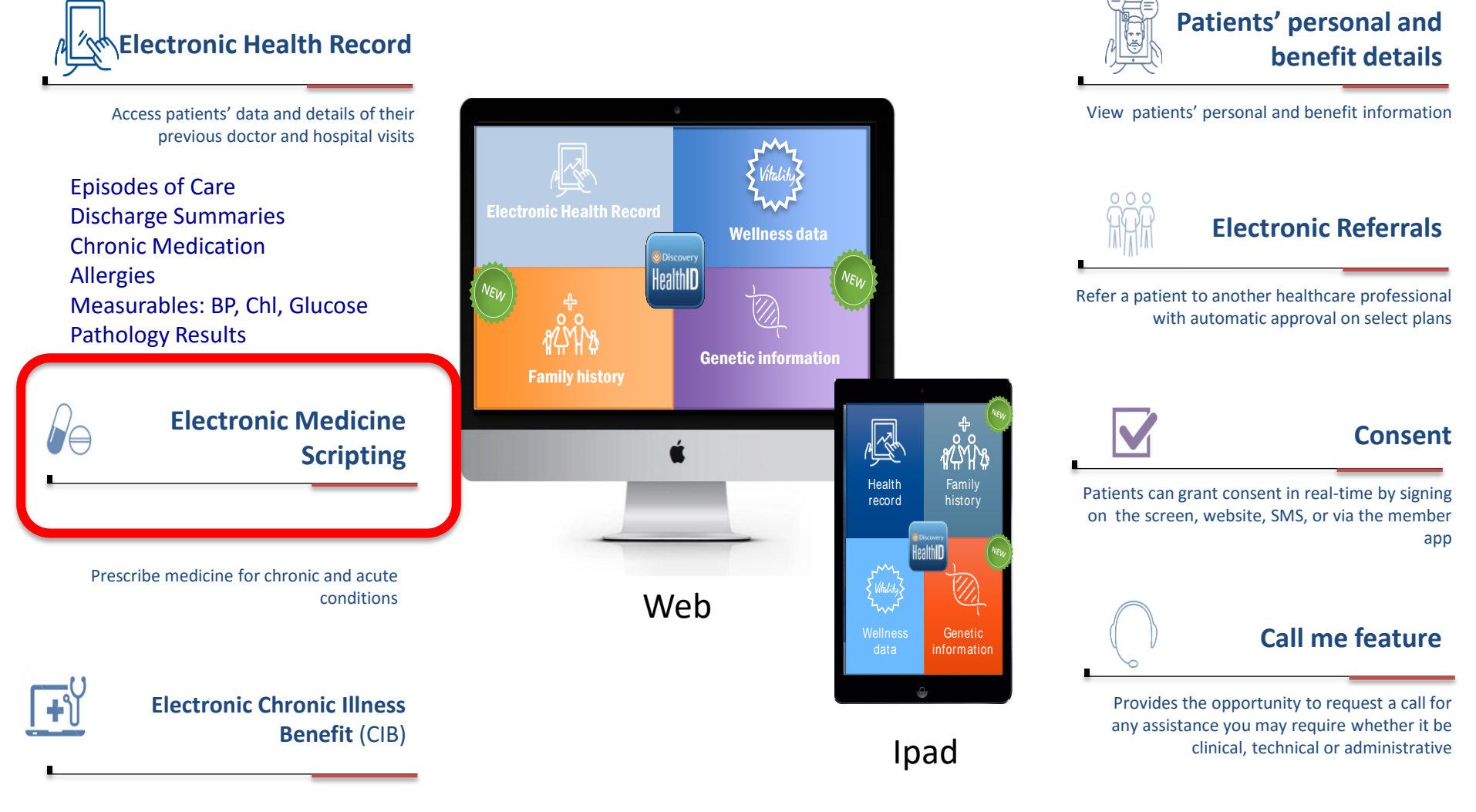

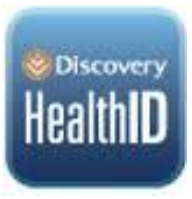

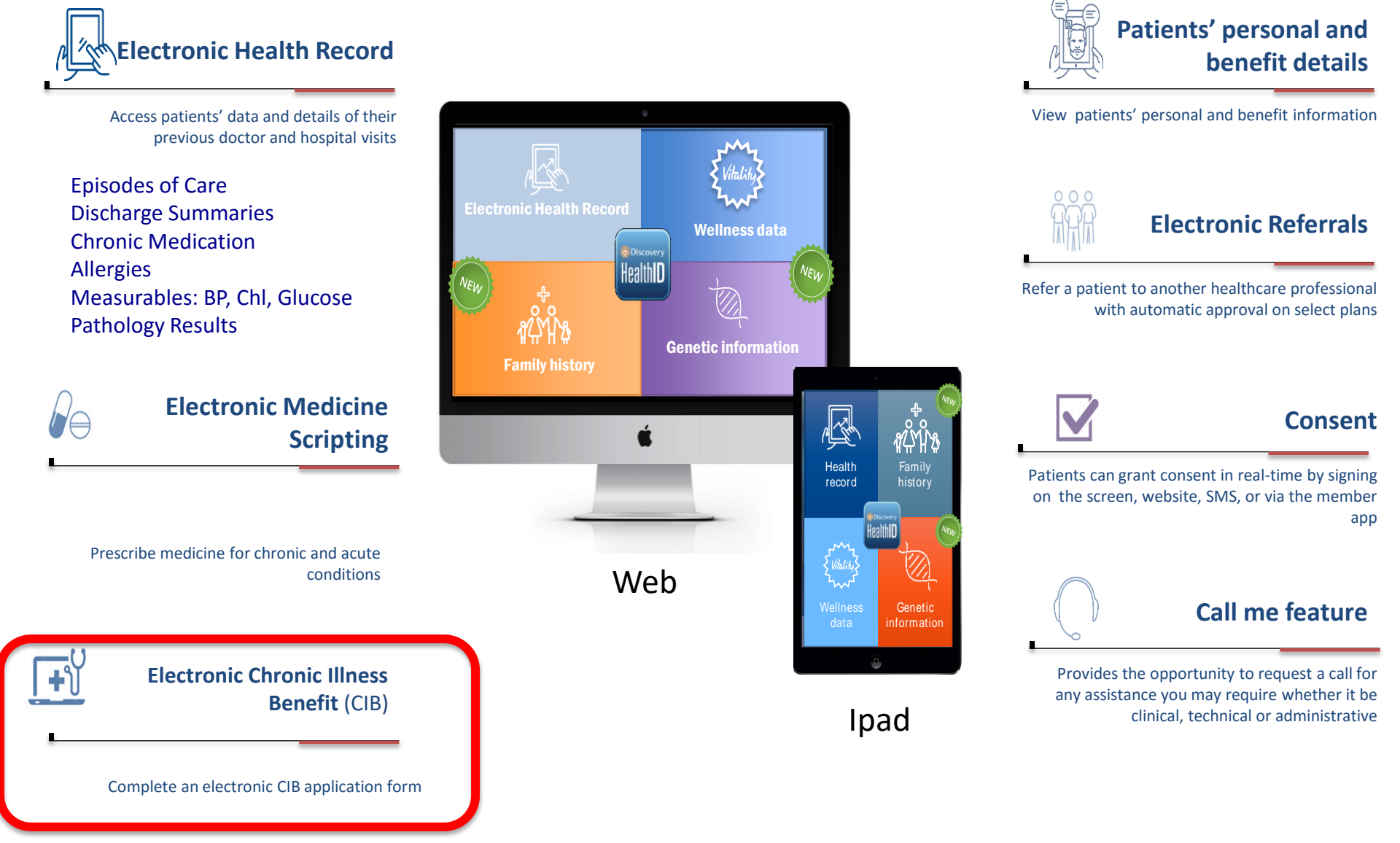

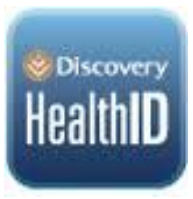

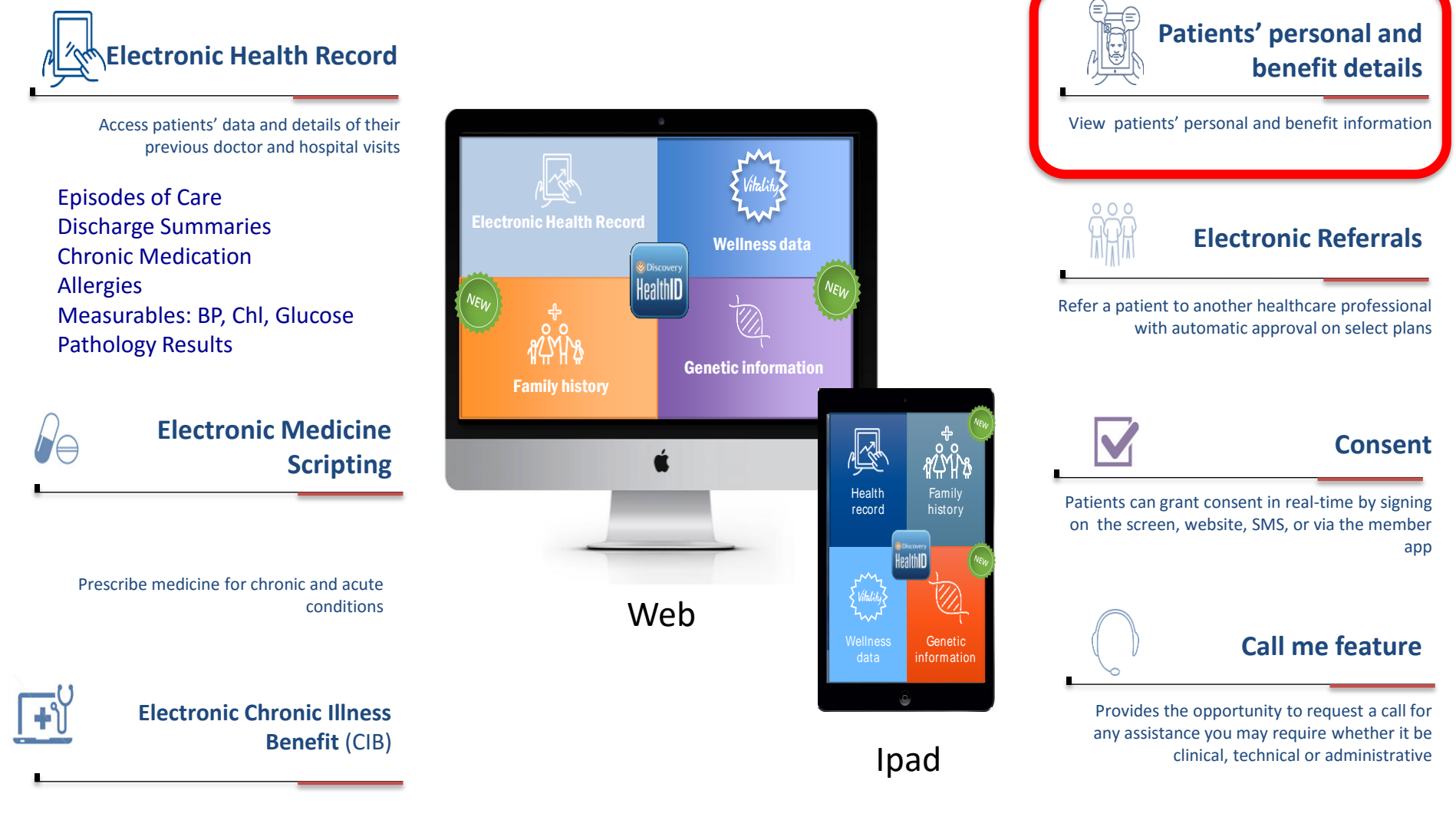

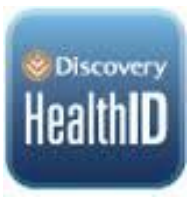

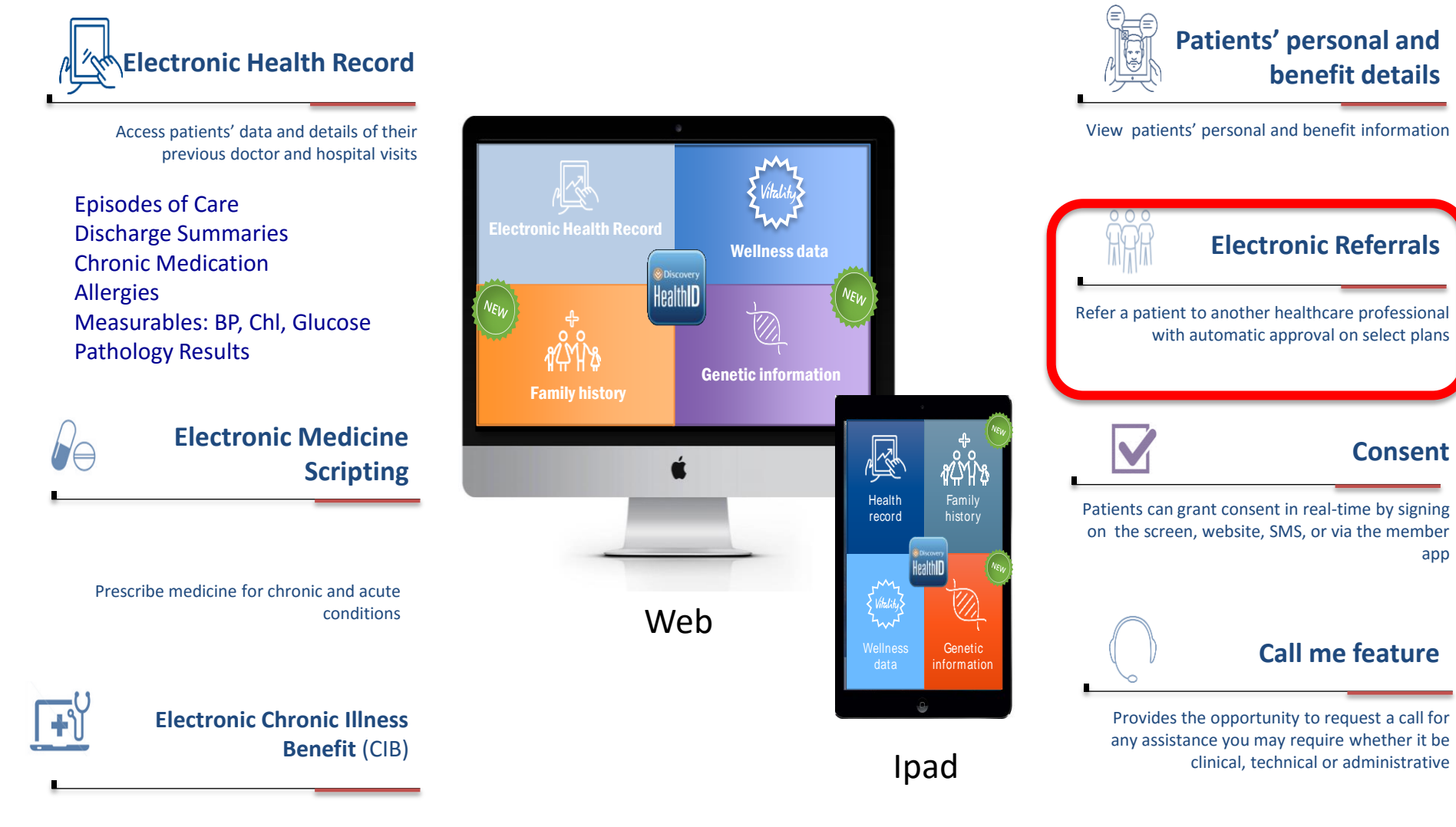

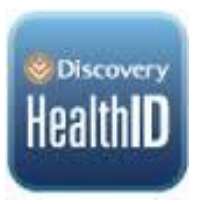

# Consent

In order to access a patient's record on Health ID, the patient's consent is required. Once they have consented to you accessing this, it follows through to the discharge summary and future consultations or procedures with this patient. It is not necessary to get consent on each occasion

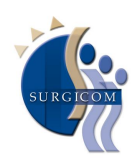

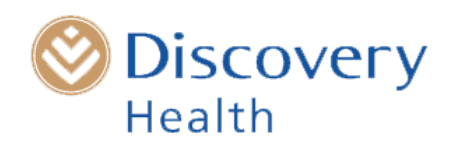

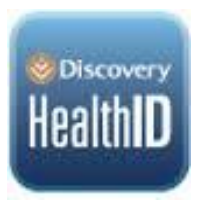

# Consent

#### There are 4 ways to get this consent:

• Ipad

If youhave the Health ID app on I-pad (reecomended ), The patient signs on the screen to give consent

• Web

Go to www.discovery.co.za and select 'HealthID Consent'

• Discovery App for smartphones

Most DH patients have the DH app on their smart phone. select HealthID consent

• SMS

Almost everyone can send **an SMS** to 31347: Consent3, patient's date of birth, doctor's individual practice number

eg; Consent3, 19700726, 1543261

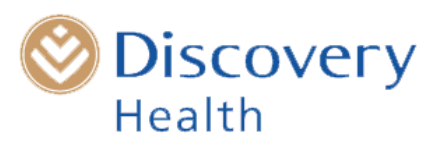

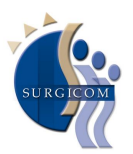

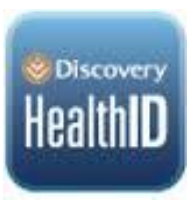

# Completing the discharge summary step-by-step

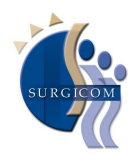

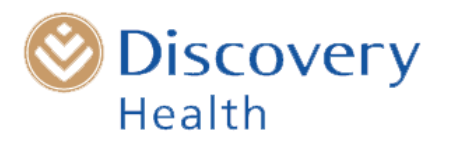

#### Go to www.discovery.co.za/healthid LOG IN Q REGISTER Discovery **REWARD PARTNERS** HOME HEALTH LIFE **INSURE** INVEST VITALITY CARD Home Health / HealthID Healthcare HealthID **Oiscovery** Health professionals Fast, up-to-date access to your patients' electronic health records. Logir Find out more

# HealthID: The technology that puts your patients' health records in your hands.

By placing important patient information at your fingertips, HealthID provides you with a more complete view of your patient's health history and test results. This improves patient care and reduces the likelihood of serious medical errors and duplicate or unnecessary pathology tests. In addition, HealthID also reduces your administrative burden by making it quick and easy to fill in Chronic Illness Benefit applications, and providing you with the relevant scheme formulary list.

#### Access HealthID through several platforms

HealthID is available through several platforms, for example:

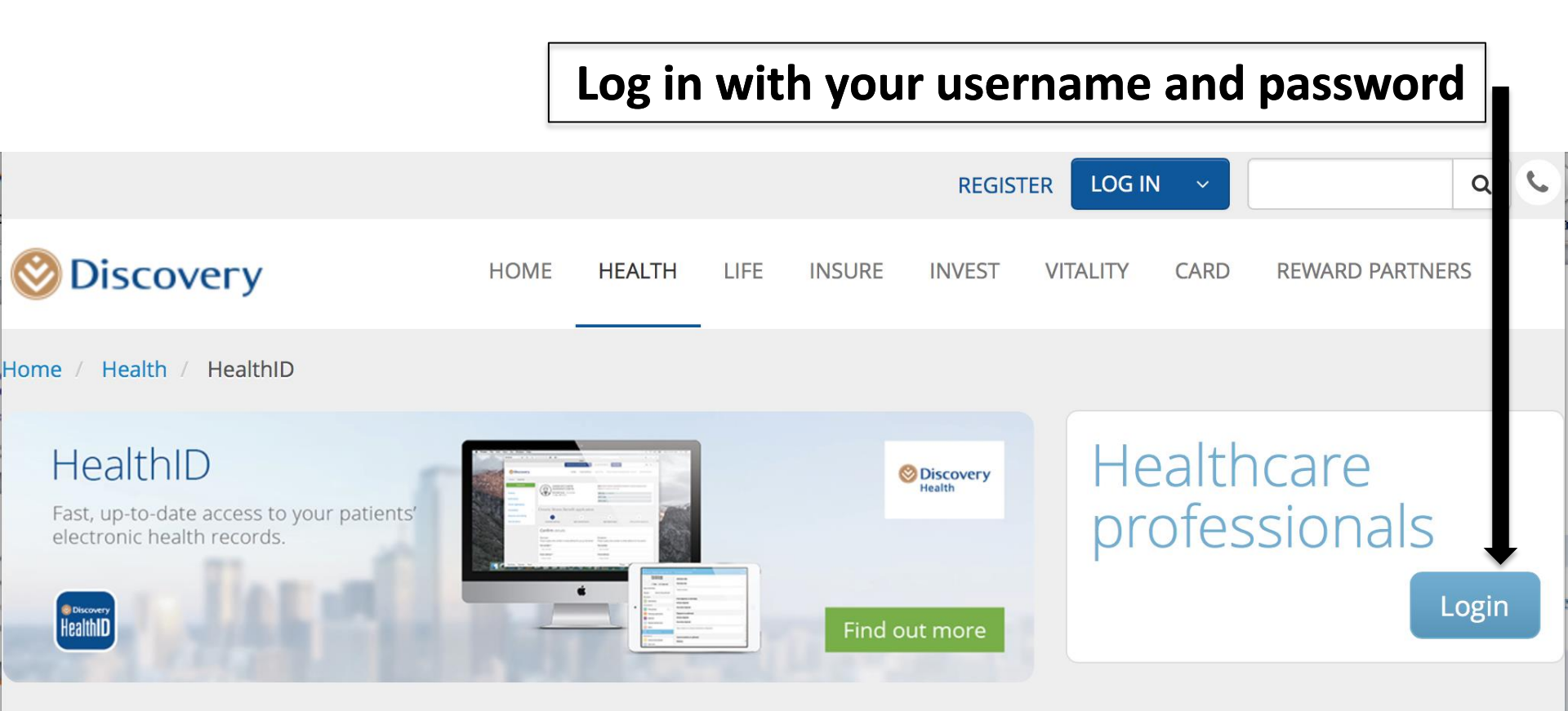

# HealthID: The technology that puts your patients' health records in your hands.

By placing important patient information at your fingertips, HealthID provides you with a more complete view of your patient's health history and test results. This improves patient care and reduces the likelihood of serious medical errors and duplicate or unnecessary pathology tests. In addition, HealthID also reduces your administrative burden by making it quick and easy to fill in Chronic Illness Benefit applications, and providing you with the relevant scheme formulary list.

#### Access HealthID through several platforms

HealthID is available through several platforms, for example:

|                 |                             |         | Log in | wit  | h you  | r user | rname    | and    | password       |      |
|-----------------|-----------------------------|---------|--------|------|--------|--------|----------|--------|----------------|------|
|                 |                             |         |        |      |        | REGIST |          | N ~    |                | م    |
| 🛞 Disc          | overy                       | HOME    | HEALTH | LIFE | INSURE | INVEST | VITALITY | CARD   | REWARD PARTNER | RS   |
| Home /          | 🛞 Discovery                 |         |        |      |        |        |          |        |                |      |
| He              | Home                        |         |        |      |        |        |          |        | are            | т    |
| Fast,<br>electr | Please log in to access the | e page  |        |      |        |        |          |        | onals          |      |
| Discove Health  | Username:                   | pmatley |        |      |        |        |          |        |                | ogin |
|                 | Password:                   | •••••   |        |      |        |        |          |        |                |      |
| Hea             |                             |         |        |      |        |        |          | ₋og in | health         |      |
| recc            |                             |         |        |      |        |        |          |        |                |      |

By placing important patient information at your fingertips, HealthID provides you with a more complete view of your patient's health history and test results. This improves patient care and reduces the likelihood of serious medical errors and duplicate or unnecessary pathology tests. In addition, HealthID also reduces your administrative burden by making it quick and easy to fill in Chronic Illness Benefit applications, and providing you with the relevant scheme formulary list.

#### Access HealthID through several platforms

HealthID is available through several platforms, for example:

#### A list of your DH patients appears (10 per screen). You can select from this list or enter the patient's DH number here

| Č               | Discovery                                          | НОМЕ | YOUR DETAILS | HEALTHID | HEALTHCARE PROFESSIONAL TOO | .S INFORMATION      |   |
|-----------------|----------------------------------------------------|------|--------------|----------|-----------------------------|---------------------|---|
| Но              | ome / Healthcare professional tools / HealthID web |      |              |          |                             |                     |   |
| Patient Li      | st                                                 |      |              |          |                             | Help Me             | 0 |
| Search using me | ember number                                       | c    | A            |          |                             | 10 records per page | • |
| Member no       | Name & surname ≑                                   |      | Age ≑        | Gende    | r Contact no                | Consent Status      |   |
| 012345678912    |                                                    |      | 54           | Male     |                             | Consent granted     | ~ |
| 013345678938    |                                                    |      | 78           | Male     |                             | Consent granted     | ~ |
| (13345678912)   |                                                    |      | 51           | Female   |                             | Consent granted     | ~ |
| 013345938930    |                                                    |      | 56           | Male     |                             | Consent granted     | ~ |
| 083456789120    |                                                    |      | 51           | Male     |                             | Consent granted     | ~ |
| 123255789120    | ······                                             |      | 82           | Female   |                             | Consent granted     | ~ |
| (12345678992)   |                                                    |      | 21           | Female   |                             | Consent granted     | ~ |
| 02842678912)    |                                                    |      | 44           | Female   |                             | Consent granted     | ~ |
| 02845678912)    |                                                    |      | 69           | Male     |                             | Consent granted     | ~ |
| 028456789120    |                                                    |      | 66           | Male     |                             | Consent granted     | ~ |

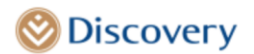

HOME YOUR DETAILS HEALTHID HEALTHCARE PROFESSIONAL TOOLS INFORMATION

Home / Healthcare professional tools / HealthID web

| Patient List     |                  |       |        |            | Help Me               |
|------------------|------------------|-------|--------|------------|-----------------------|
| Search using mem | per number       | Q     |        |            | 10 records per page 👻 |
| Member no        | Name & surname ≑ | Age 🌲 | Gender | Contact no | Consent Status        |
| (12845678912     |                  | 54    | Male   |            | Consent granted Y     |
| 013345678930     |                  | 78    | Male   |            | Consent granted Y     |
| (12345678912)    |                  | 51    | Female |            | Consent granted Y     |
| 08385938938      |                  | 56    | Male   |            | Consent granted V     |
| 083455789120     |                  | 51    | Male   |            | Consent granted Y     |
| 123456789120     |                  | 82    | Female |            | Consent granted Y     |
| (12345678912)    |                  | 21    | Female |            | Consent granted Y     |
| 02345678912)     |                  | 44    | Female |            | Consent granted V     |
| 028456789120     |                  | 69    | Male   |            | Consent granted Y     |
| 02345678912)     |                  | 66    | Male   |            | Consent granted Y     |
|                  |                  |       |        |            | 1                     |

Check that the patient has granted consent

#### Now you are into this patient's Health ID Record

| 🛞 Discovery                                                     | HOME                                                                      | YOUR DETAILS HEALTHID                        | HEALTHCARE PROFESSIONAL TOOLS                                                  | INFORMATION            |
|-----------------------------------------------------------------|---------------------------------------------------------------------------|----------------------------------------------|--------------------------------------------------------------------------------|------------------------|
| Home / Healthcare professional tools / He                       | ealthID web                                                               |                                              |                                                                                |                        |
| Patient list   Electronic Health Record   Timeline              | Member name:<br>Plan type:<br>Date of birth:<br>Allergies:<br>Blood type: | 10 Dec 1949 (6<br>Not capture<br>Not capture | John Hopkins rating<br>2012 > Very High<br>2011 > Very High<br>2010 > Moderate | Quick links<br>Help Me |
| Loading MyDNA reports  Pathology Measures and Tracking Medicine |                                                                           |                                              |                                                                                |                        |
| Now<br>Notifications<br>22 Jun 16<br>Chronic Applications       | Pathology Order History<br>Pathology Results                              |                                              |                                                                                |                        |
| AIB Applications                                                | CKD-EPI (GFR ESTIMATE)                                                    |                                              | ß                                                                              |                        |
| Consultation <<br>Hospital Summaries                            | MDRD (GFR ESTIMATE)<br>U/E + CREAT-S*                                     |                                              |                                                                                |                        |
| Doctor Information                                              | BLOOD COUNT-NO PLATELETS PLATELET COUNT*                                  |                                              |                                                                                |                        |

#### Now you are into this patient's Health ID Record

| Ø Discovery                                                             | HOME                                                                      | YOUR DETAILS HEALTHID                   | HEALTHCARE PROFESSIONAL TOOLS                                                                               | 5 INFORMATION          |
|-------------------------------------------------------------------------|---------------------------------------------------------------------------|-----------------------------------------|----------------------------------------------------------------------------------------------------|------------------------|
| Home / Healthcare professional tools /                                  | HealthID web                                                              |                                         |                                                                                                    |                        |
| Patient list Electronic Health Record  Timeline Loading MyDNA reports t | Member name:<br>Plan type:<br>Date of birth:<br>Allergies:<br>Blood type: | 10 Dec 1949 (<br>Not captu<br>Not captu | John Hopkins rating       2012 > Very High       66)       2011 > Very High       red       2010 > Moderate | Quick links<br>Help Me |
| Pathology<br>Measures and Tracking<br>Medicine<br>Now<br>Notifications  |                                                                           |                                         |                                                                                                    |                        |
| 22 Jun 16                                                               | Pathology Order History<br>Pathology Results                              |                                         |                                                                                                    |                        |
| AIB Applications                                                        | CKD-EPI (GFR ESTIMATE)                                                    |                                         | B                                                                                                    |                        |
| Consultation                                                            | MDRD (GFR ESTIMATE)                                                       |                                         | Ľ₿                                                                                                    |                        |
| Hospital Summaries                                                      | U/E + CREAT-S*                                                            |                                         |                                                                                                    |                        |
| Doctor Information                                                      | BLOOD COUNT-NO PLATELETS                                                  |                                         |                                                                                                    |                        |
|                                                                         | PLATELET COUNT*                                                           |                                         | <u>لع</u>                                                                                                   |                        |
| Sel                                                                     | ect the "Hospital Su                                                      | ummaries" Opt                           | ion                                                                                                    |                        |

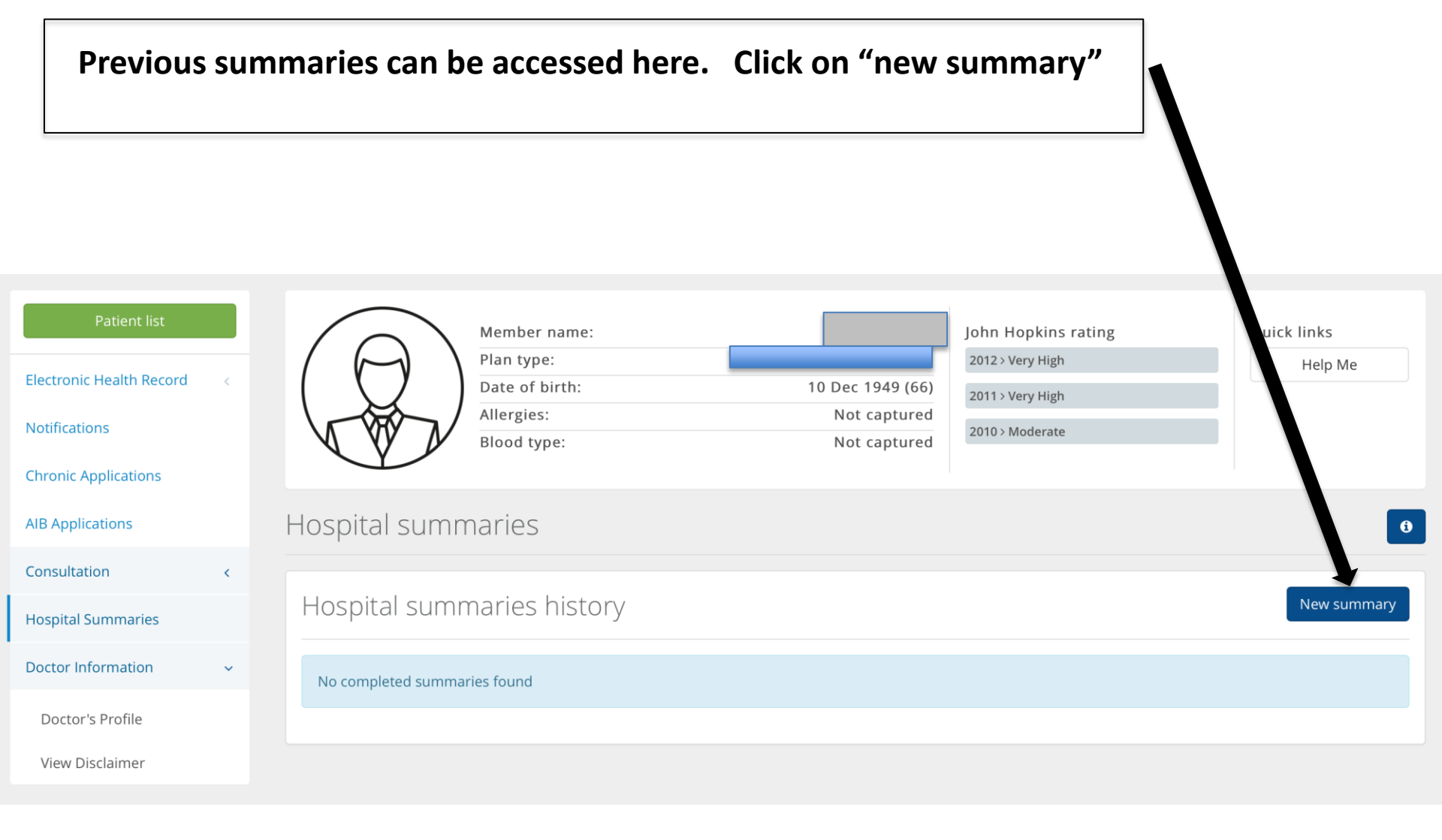

#### The screen displays active authorisations

| Patient list             |   | Member nam                                | ne:                                                     | John Hopkins rating | Quick links |
|--------------------------|---|-------------------------------------------|---------------------------------------------------------|---------------------|-------------|
| Electropic Health Decord |   | Plan type:                                | Essential Core (005656060)                              | 2012 > Very High    | Help Me     |
| Electronic Health Record | < | Date of birth                             | : 10 Dec 1949 (66)                                      | 2011 > Very High    |             |
| Notifications            |   | Allergies:                                | Not captured                                            | 2010 Moderate       |             |
|                          |   | Blood type:                               | Not captured                                            | 2010 / Moderate     |             |
| Chronic Applications     |   |                                           |                                                         |                     |             |
| AIB Applications         |   | Hospital summaries                        |                                                         |                     | θ           |
| Consultation             | < |                                           |                                                         |                     |             |
| Hospital Summaries       |   | Hospital authorisations                   |                                                         |                     |             |
| Doctor Information       | ~ | This is information that Discovery Health | has on record from the pre-authorisation.               |                     |             |
| Doctor's Profile         |   | Authorisation number                      | Pre-authorisation description                           |                     | •           |
|                          |   |                                           | The aution sulon description                            |                     |             |
| View Disclaimer          |   | 18467782                                  | Atherosclerosis of arteries of extremities without gang | rene                | Add summary |
|                          |   |                                           |                                                         |                     |             |
|                          |   | Showing 1 to 1 of 1                       |                                                         |                     |             |
|                          |   |                                           |                                                         |                     | « 1 »       |
|                          |   | Back                                      |                                                         |                     |             |

#### The screen displays active authorisations

| Patient list             |   | $\bigcirc$                 | Member name:                 |                      |                         |              | John Hopkins rating | C     | uick links  |
|--------------------------|---|----------------------------|------------------------------|----------------------|-------------------------|--------------|---------------------|-------|-------------|
| Electronic Health Record | < | $(\bigcirc)$               | Plan type:<br>Date of birth: |                      | 10 Dec                  | 1949 (66)    | 2012 > Very High    |       | Help Me     |
| Notifications            |   |                            | Allergies:                   |                      | Not                     | captured     | 2010 > Moderate     |       |             |
| Chronic Applications     |   |                            | Blood type:                  |                      | Not                     | captured     |                     |       |             |
| AIB Applications         |   | Hospital sumn              | naries                       |                      |                         |              |                     |       |             |
| Consultation             | < |                            |                              |                      |                         |              |                     |       |             |
| Hospital Summaries       |   | Hospital autho             | prisations                   |                      |                         |              |                     |       |             |
| Doctor Information       | ~ | This is information that D | iscovery Health has          | s on record from th  | he pre-authorisation.   |              |                     |       |             |
| Doctor's Profile         |   | Authorisation numbe        | r P                          | Pre-authorisatio     | n description           |              |                     |       |             |
| View Disclaimer          |   | 18467782                   | A                            | Atherosclerosis of a | arteries of extremities | without gang | rene                |       | Add summary |
|                          |   |                            |                              |                      |                         |              |                     |       | •           |
|                          |   | Showing 1 to 1 of 1        |                              |                      |                         |              |                     |       | « 1 »       |
|                          |   | Back                       |                              |                      |                         |              |                     |       |             |
|                          |   |                            |                              |                      |                         |              |                     |       |             |
|                          |   |                            | _                            |                      |                         |              |                     |       |             |
|                          |   |                            |                              | Select tl            | he one tha              | nt you       | are doing the       | summa | ary on      |
|                          |   |                            |                              |                      |                         |              |                     |       |             |

#### The screen is automatically pre-populated with information from pre-authorisation

| AIB Applications                    |   | Hospital summaries                                                                                                    |                                                                                                    |       | 0    |
|-------------------------------------|---|----------------------------------------------------------------------------------------------------|----------------------------------------------------------------------------------------------------|-------|------|
| Consultation<br>Hospital Summaries  | < | Admission details                                                                                                    |                                                                                                    |       |      |
| Doctor Information                  | ~ | This is information that Discovery Health has on record from the                                                                                    | e pre-authorisation.                                                                                                    |       |      |
| Doctor's Profile<br>View Disclaimer |   | Hospital name<br>Authorisation number<br>Admission date<br>Primary diagnosis on admission<br>Other relevant diagnosis on admission<br>Comorbidities | Life Kingsbury Hospital<br>18467782<br>21-06-2016<br>Atherosclerosis of arteries of extremities without gangrene<br>N/A<br>Essential (primary) hypertension<br>Hyperlipidaemia, unspecified |       |      |
|                                     |   | Emergency contact for patient Doctor's name Doctor's contact *                                                                                      | Dr P Matley<br>0216704000                                                                                                    |       |      |
|                                     |   | Back                                                                                                    |                                                                                                    | Rat A | Next |

Check that this is correct and click on "next"

| Discharge deta                                                                                                    | ails                                                                                                    |        |  |  |  |  |
|----------------------------------------------------------------------------------------------------|----------------------------------------------------------------------------------------------------|--------|--|--|--|--|
| Some of the following inform with an asterisk(*).                                                                                                    | mation has been pre-populated from pre-authorisations but must be updated if anything has changed. Please complete all fields n | narked |  |  |  |  |
| Please indicate the type of hospital care event <sup>*</sup> or Procedural Non-procedural<br>If a procedure other than consultations was performed, please select the procedural form. |                                                                                                    |        |  |  |  |  |
| Date you discharged the                                                                                                    | e patient <sup>*</sup>                                                                                                    |        |  |  |  |  |
| 21/06/2016                                                                                                    |                                                                                                    |        |  |  |  |  |
| Primary diagnosis on dis                                                                                                    | scharge <sup>*</sup>                                                                                                    |        |  |  |  |  |
| Atherosclerosis of arteries                                                                                                    | s of extremities without gangrene                                                                                               | ~      |  |  |  |  |
| Other relevant diagnosis                                                                                                    | s on discharge                                                                                                    |        |  |  |  |  |
| Please enter diagnosis                                                                                                    | ✓ Add diagnosis                                                                                                    |        |  |  |  |  |
| Comorbidities on discha                                                                                                    | arge                                                                                                    |        |  |  |  |  |
| Please enter diagnosis                                                                                                    | <ul> <li>✓ Add comorbidity</li> </ul>                                                                                           |        |  |  |  |  |
| Code                                                                                                    | Comorbidity                                                                                                    |        |  |  |  |  |
| 110                                                                                                    | Essential (primary) hypertension                                                                                                | 圃      |  |  |  |  |
| E785                                                                                                    | Hyperlipidaemia, unspecified                                                                                                    | 圃      |  |  |  |  |

| Hospital sur                                           | nmaries                                 | Indicate whether this is a summary for a procedure                                                          |       |
|--------------------------------------------------------|-----------------------------------------|----------------------------------------------------------------------------------------------------|-------|
| Discharge                                              | details                                 | or non-procedural eg: an admission for cellulitis                                                           |       |
| Some of the followin with an asterisk( <sup>*</sup> ). | g information has been pre-p            | populated from pre-authorisations but must be updated if anything has changed. Please complete all fields m | arked |
| Please indicate the ty                                 | ype of hospital care event <sup>*</sup> | Procedural Non-procedural                                                                                   |       |
| Date you discharg                                      | ed the patient*                         |                                                                                                    |       |
| 21/06/2016                                             |                                         |                                                                                                    |       |
| Primary diagnosis                                      | on discharge <sup>*</sup>               |                                                                                                    |       |
| Atherosclerosis of                                     | arteries of extremities withou          | ut gangrene                                                                                                 | ~     |
| Other relevant dia                                     | agnosis on discharge                    |                                                                                                    |       |
| Please enter diagn                                     | osis                                    | ✓ Add diagnosis                                                                                             |       |
| Comorbidities on                                       | discharge                               |                                                                                                    |       |
| Please enter diagn                                     | osis                                    | <ul> <li>Add comorbidity</li> </ul>                                                                         |       |
| Code                                                   | Comorbidity                             |                                                                                                    |       |
| 110                                                    | Essential (prima                        | ry) hypertension                                                                                            | 圃     |
| E785                                                   | Hyperlipidaemia                         | , unspecified                                                                                               | 圃     |

| Discharge deta                                    | ils                                   |                                                  |                                                 |                            |
|---------------------------------------------------|---------------------------------------|--------------------------------------------------|-------------------------------------------------|----------------------------|
| Some of the following inform with an asterisk(*). | ation has been pre-pop                | The discharge date is th discharged. You can cha | e date DH thinks the<br>nge it by clicking on t | patient was<br>he calendar |
| Please indicate the type of he                    | ospital care event <sup>*</sup> < Pro | cedural Ono-procedural                           |                                                 |                            |
| If a procedure other than consulta                | ations was performed, please se       | elect the procedural form.                       |                                                 |                            |
| Date you discharged the                           | patient <sup>*</sup>                  |                                                  |                                                 |                            |
| 21/06/2016                                        |                                       | •                                                |                                                 |                            |
| Primary diagnosis on disc                         | charge*                               |                                                  |                                                 |                            |
| Atherosclerosis of arteries                       | of extremities without gang           | grene                                            |                                                 | ~                          |
| Other relevant diagnosis                          | on discharge                          |                                                  |                                                 |                            |
| Please enter diagnosis                            |                                       |                                                  | ~                                               | Add diagnosis              |
| Comorbidities on dischar                          | ge                                    |                                                  |                                                 |                            |
| Please enter diagnosis                            |                                       |                                                  | ~                                               | Add comorbidity            |
| Code                                              | Comorbidity                           |                                                  |                                                 |                            |
| 110                                               | Essential (primary) hy                | pertension                                       |                                                 | Ŵ                          |
| E785                                              | Hyperlipidaemia, unsp                 | pecified                                         |                                                 | 圇                          |

#### Discharge details

Some of the following information has been pre-populated from pre-authorisations but must be updated if anything has changed. Please complete all fields marked with an asterisk(\*).

| Please indicate the type of hospital care event <sup>*</sup> Or<br>If a procedure other than consultations was performed, please. |                                 |        |   |                 |  |  |
|----------------------------------------------------------------------------------------------------|---------------------------------|--------|---|-----------------|--|--|
| Date you discharged the                                                                                                    | patient*                        |        |   |                 |  |  |
| 21/06/2016                                                                                                    |                                 |        |   |                 |  |  |
| Primary diagnosis on dis                                                                                                    | charge*                         |        |   |                 |  |  |
| Atherosclerosis of arteries                                                                                                    | of extremities without gangrene |        |   | ~               |  |  |
| Other relevant diagnosis                                                                                                    | on discharge                    |        |   |                 |  |  |
| Please enter diagnosis                                                                                                    |                                 |        | ~ | Add diagnosis   |  |  |
| Comorbidities on discha                                                                                                    | rge                             |        |   |                 |  |  |
| Please enter diagnosis                                                                                                    |                                 |        | ~ | Add comorbidity |  |  |
| Code                                                                                                    | Comorbidity                     |        |   |                 |  |  |
| 110                                                                                                    | Essential (primary) hyperte     | ension |   | 圇               |  |  |
| E785                                                                                                    | Hyperlipidaemia, unspecifi      | ed     |   | Ŵ               |  |  |

#### Discharge details

Some of the following information has been pre-populated from pre-authorisations but must be updated if anything has changed. Please complete all fields marked with an asterisk(\*).

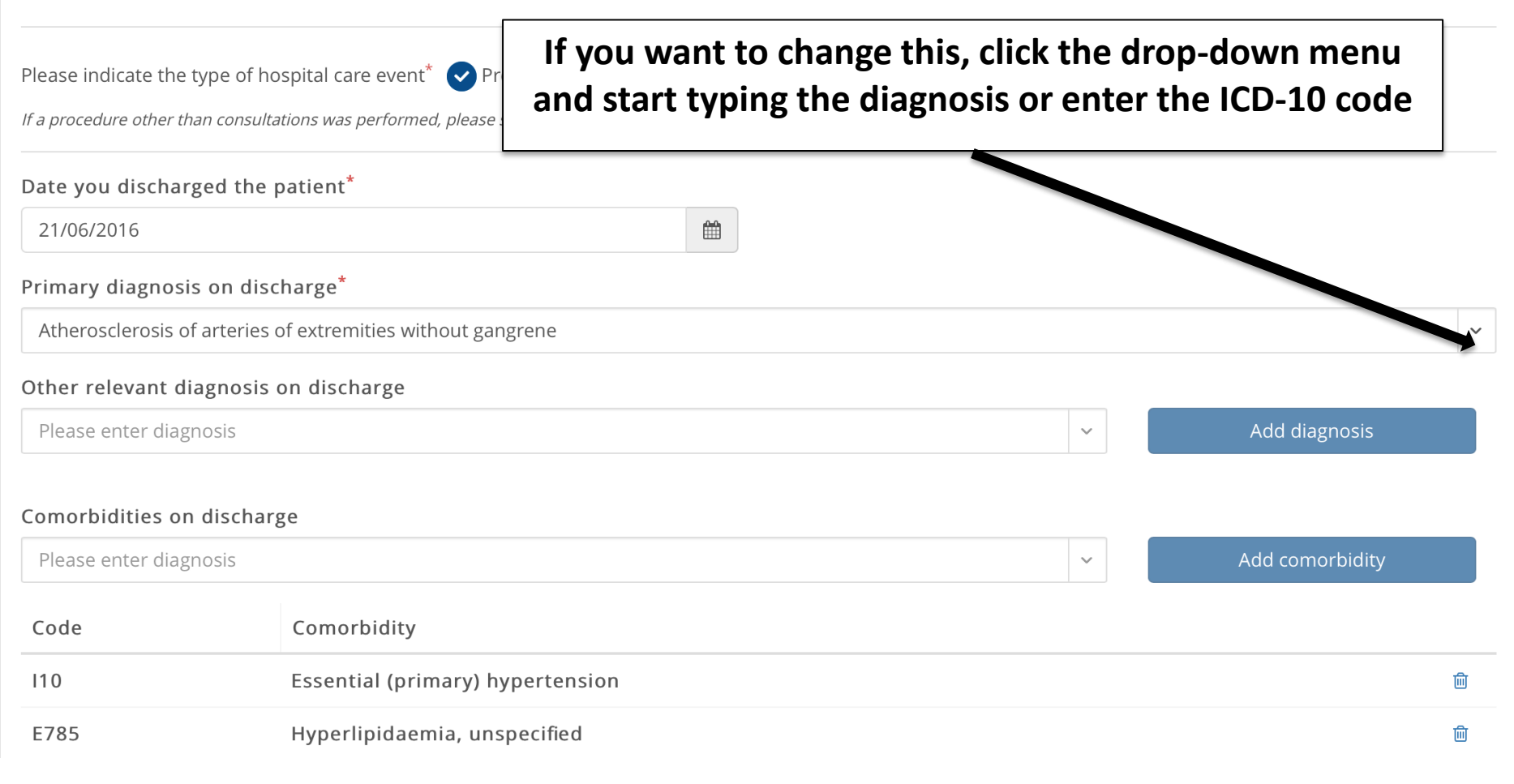

| Discharge                                  | details                             |                                                     |                                                  |                                  |  |  |  |
|--------------------------------------------|-------------------------------------|-----------------------------------------------------|--------------------------------------------------|----------------------------------|--|--|--|
| Some of the following with an asterisk(*). | g information has been pre-pop      | oulated from pre-authorisations but must be updated | l if anything has changed. P                     | lease complete all fields marked |  |  |  |
| Please indicate the ty                     | ype of hospital care event* 😪       | Procedural Ono-procedural                           |                                                  |                                  |  |  |  |
| <i>If a procedure other tha</i>            | n consultations was performed, plea | se select the procedural form.                      |                                                  |                                  |  |  |  |
| Date you discharged the patient*           |                                     | You can add an additio                              | You can add an additional diagnosis if necessary |                                  |  |  |  |
|                                            |                                     |                                                     |                                                  |                                  |  |  |  |
| Primary diagnosis                          | on discharge <sup>*</sup>           |                                                     |                                                  |                                  |  |  |  |
| Atherosclerosis of a                       | arteries of extremities without g   | gangrene                                            |                                                  | ~                                |  |  |  |
| Other relevant dia                         | gnosis on discharge                 |                                                     |                                                  |                                  |  |  |  |
| Please enter diagno                        | osis                                |                                                     | ~                                                | Add diagnosis                    |  |  |  |
| Comorbidities on o                         | discharge                           |                                                     |                                                  |                                  |  |  |  |
| Please enter diagno                        | osis                                |                                                     | ~                                                | Add comorbidity                  |  |  |  |
| Code                                       | Comorbidity                         |                                                     |                                                  |                                  |  |  |  |
| 110                                        | Essential (primary)                 | hypertension                                        |                                                  | Ē                                |  |  |  |
| E785                                       | Hyperlipidaemia, u                  | Inspecified                                         |                                                  | 圇                                |  |  |  |

| Discharge of                                            | details                            |                                              |                                                   |                                 |    |
|---------------------------------------------------------|------------------------------------|----------------------------------------------|---------------------------------------------------|---------------------------------|----|
| Some of the following with an asterisk( <sup>*</sup> ). | g information has been pre-po      | opulated from pre-authorisations but must be | e updated if anything has changed. P              | lease complete all fields marke | ed |
| Please indicate the ty                                  | pe of hospital care event* 🗸       | Procedural Non-procedural                    |                                                   |                                 |    |
| If a procedure other than                               | n consultations was performed, ple | ease select the procedural form.             |                                                   |                                 |    |
| Date you discharged the patient*                        |                                    | Click here to access                         | Click here to access the drop down menu and start |                                 |    |
|                                                         |                                    | typing a key word in the diagnosis.          |                                                   |                                 |    |
| Primary diagnosis                                       | on discharge <sup>*</sup>          |                                              |                                                   |                                 |    |
| Atherosclerosis of a                                    | arteries of extremities without    | t gangrene                                   |                                                   |                                 | ~  |
| Other relevant diag                                     | gnosis on discharge                |                                              |                                                   |                                 |    |
| Please enter diagno                                     | osis                               |                                              | ÷                                                 | Add diagnosis                   |    |
|                                                         |                                    |                                              |                                                   |                                 |    |
| Comorbidities on c                                      | discharge                          |                                              |                                                   |                                 | _  |
| Please enter diagno                                     | osis                               |                                              | ~                                                 | Add comorbidity                 |    |
| Code                                                    | Comorbidity                        |                                              |                                                   |                                 |    |
| 110                                                     | Essential (primary                 | y) hypertension                              |                                                   |                                 | Ŵ  |
| E785                                                    | Hyperlipidaemia,                   | unspecified                                  |                                                   |                                 | Ē  |

| Discharge deta                                                 | ils                                  |                                                        |                        |                             |       |
|----------------------------------------------------------------|--------------------------------------|--------------------------------------------------------|------------------------|-----------------------------|-------|
| Some of the following inform with an asterisk( <sup>*</sup> ). | nation has been pre-popul            | ated from pre-authorisations but must be updated if an | ything has changed. Pl | ease complete all fields ma | arked |
| Please indicate the type of he                                 | ospital care event <sup>*</sup> 🗸 Pr | ocedural ONOn-procedural                               |                        |                             |       |
| If a procedure other than consult                              | ations was performed, please         | select the procedural form.                            |                        |                             | 7     |
| Date you discharged the patient <sup>*</sup>                   |                                      | Or if you know the ICD code enter it here              |                        |                             |       |
| 21/06/2016                                                     |                                      |                                                        |                        |                             |       |
| Primary diagnosis on disc                                      | charge*                              |                                                        |                        |                             |       |
| Atherosclerosis of arteries                                    | of extremities without gar           | grene                                                  |                        |                             | ~     |
| Other relevant diagnosis                                       | on discharge                         |                                                        |                        |                             |       |
| Please enter diagnosis                                         |                                      |                                                        | ~                      | Add diagnosis               |       |
| Comorbidities on dischar                                       | ge                                   |                                                        |                        |                             |       |
| Please enter diagnosis                                         |                                      |                                                        | ~                      | Add comorbidity             |       |
| Code                                                           | Comorbidity                          |                                                        |                        |                             |       |
| 110                                                            | Essential (primary) h                | ypertension                                            |                        |                             | 圃     |
| E785                                                           | Hyperlipidaemia, uns                 | pecified                                               |                        |                             | 圃     |

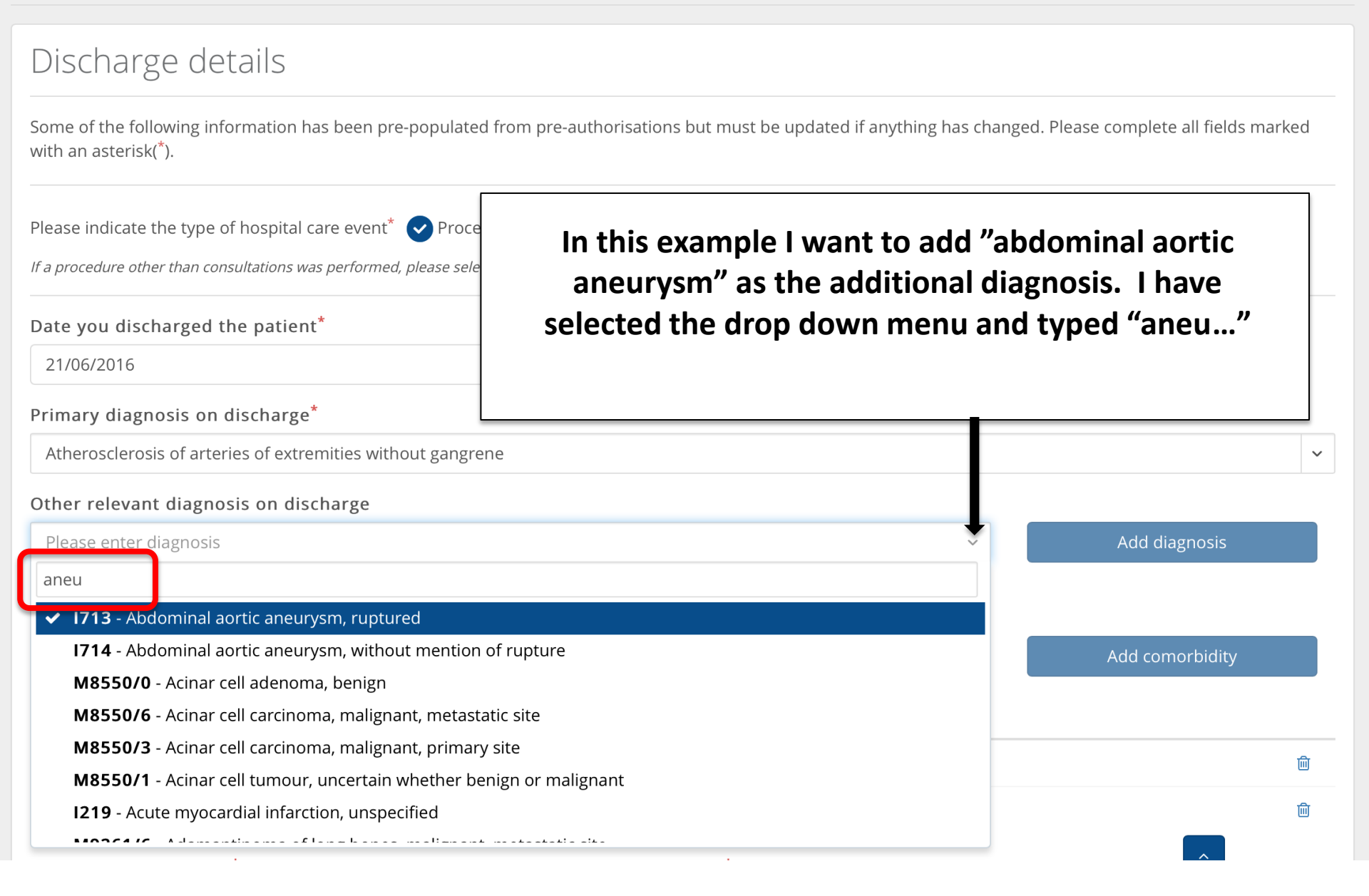

#### 0

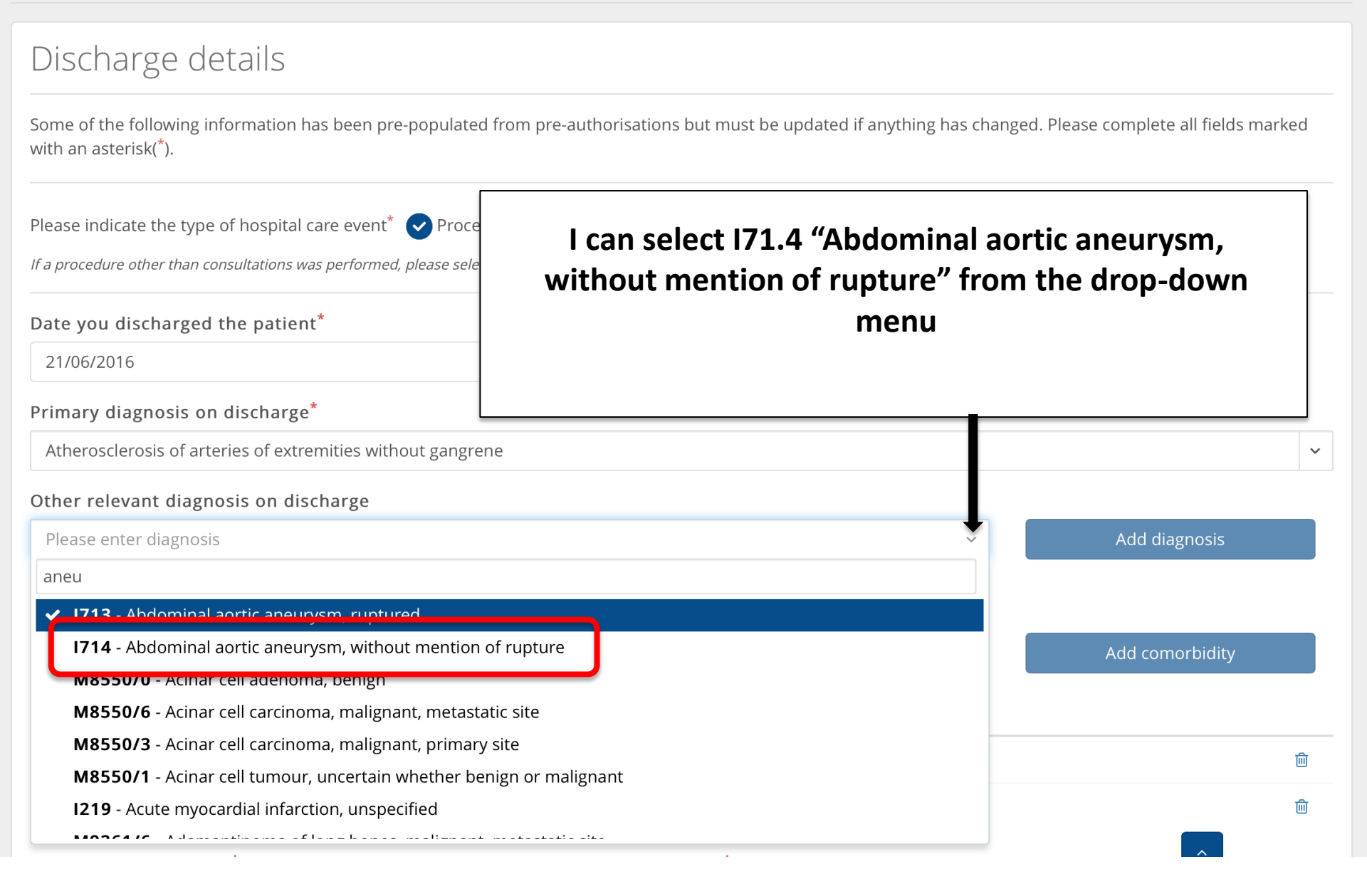

Discharge details

#### Some of the following information has been pre-populated from pre-authorisations but must be updated if anything has changed. Please complete all fields marked with an asterisk(\*). Please indicate the type of hospital care event<sup>\*</sup> Alternatively, if I know the ICD-10 code I can simply If a procedure other than consultations was performed, please sele enter it. If the drop-down menu doesn't have what Date you discharged the patient\* you want, you will have to add the ICD-10 code 21/06/2016 manually Primary diagnosis on discharge\* Atherosclerosis of arteries of extremities without gangrene Other relevant diagnosis on discharge Abdominal aortic aneurysm, without mention of rupture Add diagnosis $\sim$ Comorbidities on discharge Please enter diagnosis Add comorbidity Code Comorbidity 110 Essential (primary) hypertension 凬 E785 Hyperlipidaemia, unspecified 凬

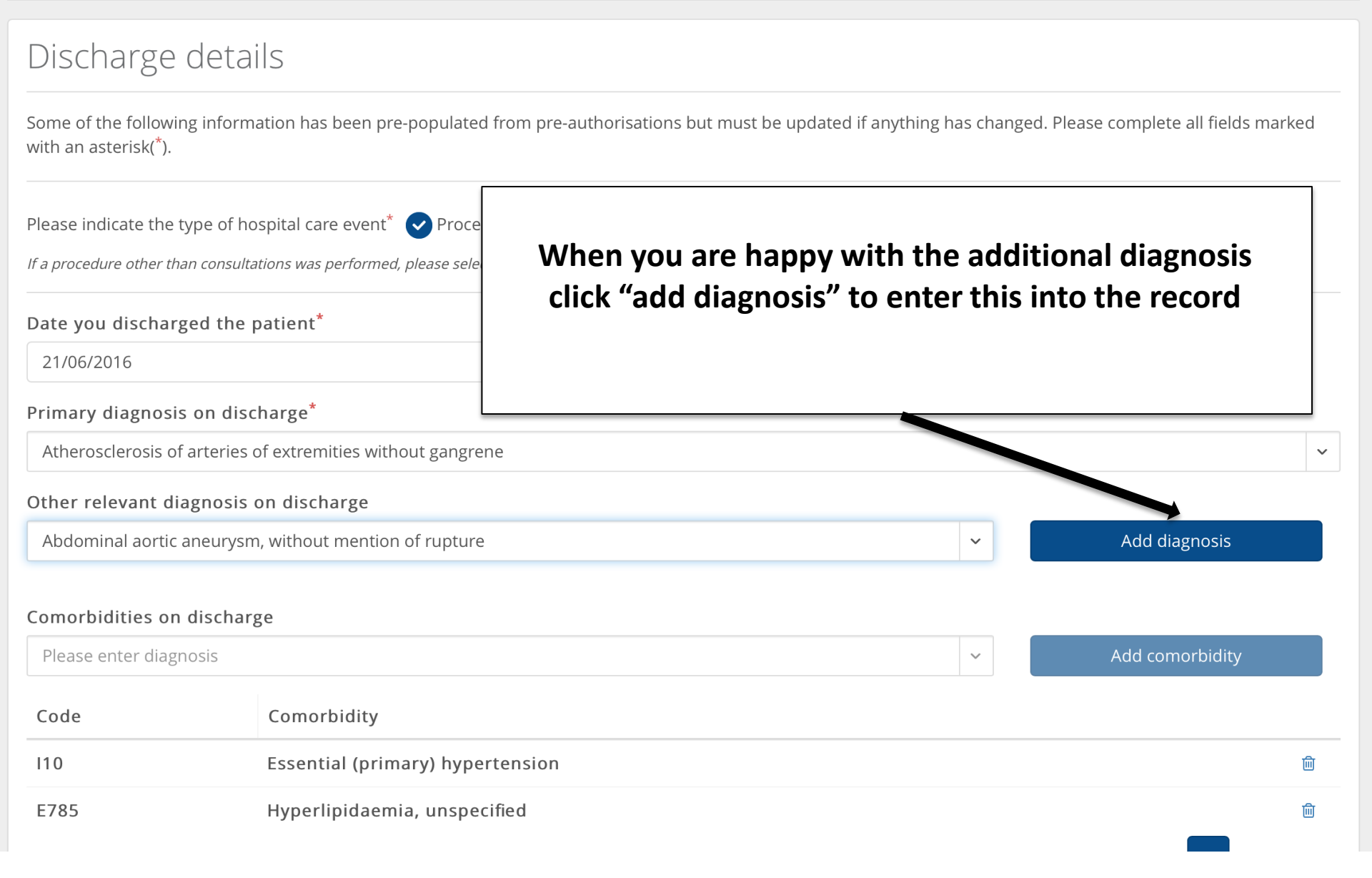

Some of the following information has been pre-populated from pre-authorisations but must be updated if anything has changed. Please complete all fields marked with an asterisk(\*).

| Please indicate the t    | type of hospital care event* 🕑 Proce        |                               |                 |                 |   |
|--------------------------|---------------------------------------------|-------------------------------|-----------------|-----------------|---|
| If a procedure other the | an consultations was performed, please sele |                               |                 |                 |   |
| Date you dischar         | ged the patient*                            | The additional diagnos        | sis has now bee | n entered into  |   |
| 21/06/2016               |                                             | tr                            | ne record       |                 |   |
| Primary diagnosis        | s on discharge*                             |                               |                 |                 |   |
| Atherosclerosis of       | arteries of extremities without gangreme    |                               |                 |                 | ~ |
| Other relevant dia       | agnosis on discharge                        |                               |                 |                 |   |
| Please enter diagr       | nosis                                       |                               | ~               | Add diagnosis   |   |
| Eude                     | Other relevant diagnosis                    |                               |                 |                 |   |
| 1714                     | Abdominal aortic aneurys                    | m, without mention of rupture | ]               |                 | 创 |
| Comorbidities on         | discharge                                   |                               |                 |                 |   |
| Please enter diagr       | nosis                                       |                               | ~               | Add comorbidity |   |
| Code                     | Comorbidity                                 |                               |                 |                 |   |
| 110                      | Essential (primary) hypert                  | ension                        |                 | ^               | 圃 |
| E785                     | Hyperlipidaemia, unspecif                   | ied                           |                 |                 | 圃 |

Some of the following information has been pre-populated from pre-authorisations but must be updated if anything has changed. Please complete all fields marked with an asterisk(\*).

Please indicate the type of hospital care event<sup>\*</sup> 📿 Procedural 🔘 Non-procedural If a procedure other than consultations was performed, please select the procedural form. Date you discharged the patient\* 21/06/2016 Primary diagnosis on discharge\* Atherosclerosis of arteries of extremities without gangre Other relevant diagnosis on discharge Please enter diagnosis The patient's recorded co-morbities are already listed Other relevant diagnosi Code Abdominal aortic aneur 1714 Comorbidities on discharge

| Please enter diagnosis |                                  | ~ | Add comorbidity |
|------------------------|----------------------------------|---|-----------------|
| Code                   | Comorbidity                      |   |                 |
| 110                    | Essential (primary) hypertension |   | <b>•</b>        |
| E785                   | Hyperlipidaemia, unspecified     |   | <u>ش</u>        |

E785

Some of the following information has been pre-populated from pre-authorisations but must be updated if anything has changed. Please complete all fields marked with an asterisk(\*).

| Please indicate the t    | type of hospital care event* 🕑 Procedur          | al Non-procedural                                 |  |  |  |  |
|--------------------------|--------------------------------------------------|---------------------------------------------------|--|--|--|--|
| If a procedure other the | an consultations was performed, please select th | <i>ne procedural form.</i>                        |  |  |  |  |
| Date you dischar         | ged the patient <sup>*</sup>                     |                                                   |  |  |  |  |
| 21/06/2016               |                                                  |                                                   |  |  |  |  |
| Primary diagnosis        | s on discharge <sup>*</sup>                      |                                                   |  |  |  |  |
| Atherosclerosis of       | farteries of extremities without gangre          | Y                                                 |  |  |  |  |
| Other relevant di        | agnosis on discharge                             |                                                   |  |  |  |  |
| Please enter diagnosis   |                                                  | But you can add another by clicking the drop-down |  |  |  |  |
| Code                     | Other relevant diagnosi                          | menu                                              |  |  |  |  |
| 1714                     | Abdominal aortic aneur                           |                                                   |  |  |  |  |
| Comorbidities on         | discharge                                        |                                                   |  |  |  |  |
| Please enter diagr       | nosis                                            | Add comorbidity                                   |  |  |  |  |
| Code                     | Comorbidity                                      |                                                   |  |  |  |  |
| 110                      | Essential (primary) hyperte                      | ension 🔊 🖻                                        |  |  |  |  |

Hyperlipidaemia, unspecified

圙

#### In this example I want to add "asthma" so I start typing asth... and then select what I want from the drop-down menu

#### Comorbidities on discharge

| Please en | ter diagnosis 🗸                                                                         | Add comorbidity |
|-----------|-----------------------------------------------------------------------------------------|-----------------|
| asth      |                                                                                         |                 |
| ¥ K009    | - Abnormal findings in specimens from male genital organs, unspecified abnormal finding |                 |
| Y556      | - Adverse effects in therapeutic use, antiasthmatics, not elsewhere classified          | <b> </b>        |
| J301 ·    | Allergic rhinitis due to pollen                                                         | m               |
| J459 ·    | Asthma, unspecified                                                                     |                 |
| J60 - 0   | Coalworkers pneumoconiosis                                                              |                 |
| G702      | - Congenital and developmental myasthenia                                               | Add procedures  |
| F607      | - Dependent personality disorder                                                        |                 |
|           |                                                                                         |                 |

#### In this example I want to add "asthma" so I start typing asth... and then select what I want from the drop-down menu

#### Comorbidities on discharge

| asth <ul> <li>R869 - Abnormal findings in specimens from male genital organs, unspecified abnormal finding</li> <li>Y556 - Adverse effects in therapeutic use, antiasthmatics, not elsewhere classified</li> <li>J301 - Allergic rhinitis due to pollen</li> </ul> <ul> <li>Image: State of the state of the state of</li></ul>                                                                                         | Please enter diagnosis                                                                                   | Add comorbidity |
|----------------------------------------------------------------------------------------------------|----------------------------------------------------------------------------------------------------|-----------------|
| <ul> <li>✓ R869 - Abnormal findings in specimens from male genital organs, unspecified abnormal finding</li> <li>Y556 - Adverse effects in therapeutic use, antiasthmatics, not elsewhere classified</li> <li>J301 - Allergic rhinitis due to pollen</li> </ul>                                                                                                    | asth                                                                                                    |                 |
| Y556 - Adverse effects in therapeutic use, antiasthmatics, not elsewhere classified       Image: Comparison of the second second s | R869 - Abnormal findings in specimens from male genital organs, unspecified abnormal finding             |                 |
| J301 - Allergic rhinitis due to pollen                                                                                                    | Y556 - Adverse effects in therapeutic use, antiasthmatics, not elsewhere classified                      | ŵ               |
| J459 - Asthma, unspecified<br>J60 - Coalworkers pneumoconiosis                                                                                                    | J301 - Allergic rhinitis due to pollen<br>J459 - Asthma, unspecified<br>J60 - Coalworkers pneumoconiosis | ា               |
| G702 - Congenital and developmental myasthenia       Add procedures         F607 - Dependent personality disorder       Add procedures                                                                                                    | G702 - Congenital and developmental myasthenia<br>F607 - Dependent personality disorder                  | Add procedures  |

|                              | Cli                                       | ick on "Add<br>com | l comorbidity"<br>orbidity into tl | to enter the<br>ne record | new             |   |
|------------------------------|-------------------------------------------|--------------------|------------------------------------|---------------------------|-----------------|---|
| Comorbidities on dis         | charge                                    |                    |                                    |                           | $\blacksquare$  |   |
| Please enter diagnosis       | 5                                         |                    |                                    | ~                         | Add comorbidity |   |
| Code                         | Comorbidity                               |                    |                                    |                           |                 |   |
| 110                          | Essential (primary) hyperten              | sion               |                                    |                           |                 | 圃 |
| E785                         | Hyperlipidaemia, unspecified              |                    |                                    |                           |                 | 圃 |
| J459                         | Asthma, unspecified                       | ר                  |                                    |                           |                 | 圃 |
| Procedures performe          | ed*                                       |                    | Date <sup>*</sup>                  |                           |                 |   |
| Search for an RPL cod        | e                                         | ~                  | 22/06/2016                         |                           | Add procedures  |   |
| Significant procedures other | r than the principle procedure            |                    |                                    |                           |                 |   |
| New chronic medicin          | es after discharge                        |                    |                                    |                           |                 |   |
| Medication                   |                                           |                    |                                    |                           |                 |   |
| Search using medic           | ine description, NAPPI code or active ing | gredient           |                                    |                           |                 | ~ |

Some of the following information has been pre-populated from pre-authorisations but must be updated if anything has changed. Please complete all fields marked with an asterisk(\*).

| Please indicate the type    | e of hospital care event <sup>*</sup> < Procedura | al 🔵 Non-procedural                              |                  |                 |   |  |
|-----------------------------|---------------------------------------------------|--------------------------------------------------|------------------|-----------------|---|--|
| If a procedure other than c | consultations was performed, please select the    | e procedural form.                               |                  |                 |   |  |
| Date you discharged         | d the patient*                                    |                                                  |                  |                 |   |  |
| 21/06/2016                  |                                                   | <b>**</b>                                        |                  |                 |   |  |
| Primary diagnosis o         | n discharge <sup>*</sup>                          |                                                  |                  |                 |   |  |
| Atherosclerosis of ar       | teries of extremities without gangre              |                                                  |                  |                 | ~ |  |
| Other relevant diag         | nosis on discharge                                | If the dron-down n                               | aanu doosn't haw | what you are    |   |  |
| Please enter diagnosis      |                                                   | looking for you will have to add the ICD-10 code |                  |                 |   |  |
| Code                        | Other relevant diagnosi                           | manually                                         |                  |                 |   |  |
| 1714                        | Abdominal aortic aneur                            |                                                  |                  |                 |   |  |
| Comorbidities on di         | scharge                                           |                                                  |                  |                 |   |  |
| Please enter diagnos        | Ç                                                 |                                                  | · ·              | Add comorbidity |   |  |
| Code                        | Comorbidity                                       |                                                  |                  |                 |   |  |
| 110                         | Essential (primary) hyperte                       | nsion                                            |                  | <b>^</b>        | 圃 |  |
| E785                        | Hyperlipidaemia, unspecifie                       | ed                                               |                  |                 | 圃 |  |

Some of the following information has been pre-populated from pre-authorisations but must be updated if anything has changed. Please complete all fields marked with an asterisk(\*).

| Please indicate the ty           | pe of hospital care event 💙 Procedural 🤇             | Non-procedural                    |   |  |  |
|----------------------------------|------------------------------------------------------|-----------------------------------|---|--|--|
| <i>If a procedure other thar</i> | n consultations was performed, please select the pro | ocedural form.                    |   |  |  |
| Date you discharge               | ed the patient <sup>*</sup>                          |                                   |   |  |  |
| 21/06/2016                       |                                                      |                                   |   |  |  |
| Primary diagnosis                | on discharge <sup>*</sup>                            |                                   |   |  |  |
| Atherosclerosis of a             | arteries of extremities without gangre               |                                   | ~ |  |  |
| Other relevant diag              | gnosis on discharge                                  |                                   |   |  |  |
| Please enter diagnosis           |                                                      | And then click "add cormorbidity" |   |  |  |
| Code                             | Other relevant diagnosi                              |                                   |   |  |  |
| 1714                             | Abdominal aortic aneur                               |                                   |   |  |  |
| Comorbidities on o               | discharge                                            |                                   |   |  |  |
| Please enter diagno              | osis                                                 | Add comorbidity                   |   |  |  |
| Code                             | Comorbidity                                          |                                   |   |  |  |
| 110                              | Essential (primary) hypertensi                       | on A                              | 圃 |  |  |
| E785                             | Hyperlipidaemia, unspecified                         |                                   | 圃 |  |  |

| Comorbidities o        | on discharge                   |                                                                                                 |            |   |  |  |
|------------------------|--------------------------------|-------------------------------------------------------------------------------------------------|------------|---|--|--|
| Please enter diagnosis |                                | Now enter the procedure performed. The quickest                                                 |            |   |  |  |
| Code                   | Comorb                         | way is to simply enter the RPL code eg 5060 but if<br>you don't know the code use the drop-down |            |   |  |  |
| 110                    | Essentia                       | menu                                                                                            | Ē          | • |  |  |
| E785                   | Hyperli                        |                                                                                                 | Ū.         |   |  |  |
| J459                   | Asthma, u                      | nspecified                                                                                      | Ē          |   |  |  |
| Procedures per         | formed*                        | Date*                                                                                           |            |   |  |  |
| Search for an RF       | PL code                        | Add Add                                                                                         | procedures |   |  |  |
| Significant procedure  | es other than the principle pr | rocedure                                                                                        |            |   |  |  |
| New chronic me         | edicines after discharg        | ge                                                                                              |            |   |  |  |
| Medication             |                                |                                                                                                 |            |   |  |  |
| Search using           | medicine description, NA       | APPI code or active ingredient                                                                  | ~          |   |  |  |

| Comorbidities on discharge Please enter diagnosis |                               |                                |                    |            |       |
|---------------------------------------------------|-------------------------------|--------------------------------|--------------------|------------|-------|
|                                                   |                               | If there was more              | rbidity            |            |       |
| Code                                              | Comorb                        | changing the c                 | ate on which the s | subsequent |       |
| 110                                               | Essentia                      | opera                          | tions were perform | ed         | 圃     |
| E785                                              | Hyperli                       |                                |                    |            | 圃     |
| J459                                              | Asthma, u                     | unspecified                    |                    |            | 圃     |
| Procedures per                                    | formed*                       |                                | Date*              |            |       |
| Search for an R                                   | PL code                       |                                | ~ 22/06/2016       | Add proce  | dures |
| Significant procedure                             | es other than the principle p | procedure                      |                    |            |       |
| New chronic me                                    | edicines after dischar        | rge                            |                    |            |       |
| Medication                                        |                               |                                |                    |            |       |
| Search using                                      | medicine description, N       | APPI code or active ingredient |                    |            | ~     |

| Comorbidities o        | on discharge                  |                                                     |   |
|------------------------|-------------------------------|-----------------------------------------------------|---|
| Please enter diagnosis |                               | For example, I need to code for stanting of the SEA |   |
| Code                   | Comorb                        | but I can't remember the RPL code. I click on the   |   |
| 110                    | Essentia                      | drop-down menu                                      | 圃 |
| E785                   | Hyperli                       |                                                     | 圃 |
| J459                   | Asthma, u                     | unspecified                                         | 圃 |
| Procedures per         | formed*                       | Date*                                               |   |
| Search for an R        | PL code                       | <ul> <li>22/06/2016 Add procedures</li> </ul>       |   |
| Significant procedure  | es other than the principle p | rocedure                                            |   |
| New chronic me         | edicines after dischar        | ge                                                  |   |
| Medication             |                               |                                                     |   |
| Search using           | medicine description, N       | APPI code or active ingredient                      | ~ |

| Comorbidities on discharge Please enter diagnosis                                          |                                                                             |                                                                        |                                                   |  | 7   |            |   |
|--------------------------------------------------------------------------------------------|-----------------------------------------------------------------------------|------------------------------------------------------------------------|---------------------------------------------------|--|-----|------------|---|
|                                                                                            |                                                                             | If I start typing "stent" a list of all the stent codes                |                                                   |  |     |            |   |
| Code                                                                                       | Comorb                                                                      | appears. I can sele                                                    | ent insertion: F                                  |  |     |            |   |
| 110                                                                                        | Essentia                                                                    | popliteal bifurca                                                      | popliteal bifurcation" by clicking on that option |  |     |            | 圃 |
| E785                                                                                       | Hyperlip                                                                    |                                                                        |                                                   |  |     |            | 圃 |
| J459                                                                                       | Asthma, ur                                                                  | nspecified                                                             |                                                   |  |     |            | 圃 |
| Procedures perforr                                                                         | med*                                                                        |                                                                        | Date <sup>*</sup>                                 |  |     |            |   |
| Search for an RPL co                                                                       | ode                                                                         | ~                                                                      | 22/06/2016                                        |  | Add | procedures |   |
| stent<br>angioplasty (PIA)<br>5060   Stent insertio<br>transluminal angiop                 | on: Iliac/subclavian/A\<br>blasty (PTA)                                     | V fistula - including percutaneous                                     |                                                   |  |     |            |   |
| 5062   Stent insertion<br>including percutane                                              | on: Femoral popliteal<br>ous transluminal ang                               | bifurcation, axillary and brachial -<br>;ioplasty (PTA)                |                                                   |  |     |            |   |
| 5064   Stent insertio<br>angioplasty (PTA)<br>5066   Stent insertio<br>percutaneous transl | on: Sub-popliteal - inc<br>on: Renal/visceral/bra<br>luminal angioplasty (F | cluding percutaneous transluminal<br>achiocephalic - including<br>PTA) |                                                   |  |     |            | ~ |

| Comorbidities on dischar                                      | ge                          |                                                               |                   |            |                |   |
|---------------------------------------------------------------|-----------------------------|---------------------------------------------------------------|-------------------|------------|----------------|---|
| Please enter diagnosis                                        |                             |                                                               |                   |            | morbidity      |   |
| Code                                                          | Comorb                      | And then                                                      | click "add        | procedure" |                |   |
| 110                                                           | Essentia                    |                                                               |                   |            |                | 圃 |
| E785                                                          | Hyperli                     |                                                               |                   |            |                | 圃 |
| J459                                                          | Asthma,                     | unspecified                                                   |                   |            |                | 圃 |
| Procedures performed*                                         |                             |                                                               | Date <sup>*</sup> |            |                |   |
| Search for an RPL code                                        |                             | ~                                                             | 22/06/2016        | ·          | Add procedures |   |
| stent                                                         |                             |                                                               |                   |            |                |   |
| angioplasty (PIA)                                             |                             |                                                               |                   |            |                |   |
| 5060   Stent Insertion: Iliac.<br>transluminal angioplasty (P | /subclavian<br>TA)          | /AV fistula - including percutaneous                          |                   |            |                |   |
| 5062   Stent insertion: Fem<br>including percutaneous tra     | oral poplite<br>nsluminal a | eal bifurcation, axillary and brachial -<br>angioplasty (PTA) |                   |            |                |   |
| 5064   Stent insertion: Sub-<br>angioplasty (PTA)             | -popliteal -                | including percutaneous transluminal                           |                   |            |                |   |
| 5066   Stent insertion: Ren<br>percutaneous transluminal      | al/visceral/<br>angioplast  | orachiocephalic - including<br>y (PTA)                        |                   |            |                | × |

| <b>Comorbidities on dischar</b><br>Please enter diagnosis | ge              | The c                                                                                                    | correct pro | ced | ure code and te   | ext now a | ppears | morbidity  |   |
|-----------------------------------------------------------|-----------------|----------------------------------------------------------------------------------------------------|-------------|-----|-------------------|-----------|--------|------------|---|
| Code                                                      | Comort          |                                                                                                    |             | I   | n the record      |           |        |            |   |
| 110                                                       | Essentia        |                                                                                                    |             |     |                   |           |        |            | 匬 |
| E785                                                      | Hyperlipi       | daemia, unspe                                                                                                    | cified      |     |                   |           |        |            | 圃 |
| J459                                                      | Asthma, u       | inspecified                                                                                                    |             |     |                   |           |        |            | 圃 |
| Procedures performed*                                     |                 |                                                                                                    |             |     | Date <sup>*</sup> |           |        |            |   |
| Search for an RPL code                                    |                 |                                                                                                    |             | ~   | 22/06/2016        |           | Add p  | orocedures |   |
| Significant procedures other than                         | the principle p | rocedure                                                                                                    |             |     |                   |           |        |            |   |
| Date                                                      | Procedure       | e code                                                                                                    | Description |     |                   |           |        |            |   |
| 22-06-2016                                                | 5062            | Stent insertion: Femoral popliteal bifurcation, axillary and brachial - including percutaneous transluminal angioplasty (PTA) |             |     |                   | ding      | Ē      |            |   |

#### Comorbidities on discharge

| Please enter diagno  | sis                              |                  |                         |                                                                     | ~                                    | Add comorbidity                                  |
|----------------------|----------------------------------|------------------|-------------------------|---------------------------------------------------------------------|--------------------------------------|--------------------------------------------------|
| Code                 | Comorbidity                      |                  |                         |                                                                     |                                      |                                                  |
| 110                  | Essential (primary)              | hypertensi       | on                      |                                                                     |                                      | Ŵ                                                |
| E785                 | Hyperlipidaemia, ur              | nspecified       |                         |                                                                     |                                      | Ŵ                                                |
| J459                 | Asthma, unspecified              | 1                |                         |                                                                     |                                      | 副                                                |
| Procedures perforn   | ned*                             |                  | D                       | ate*                                                                |                                      |                                                  |
| Search for an RPL co | ode                              |                  | ~                       | 22/06/2016                                                          |                                      | Add procedures                                   |
| Date<br>22-06-2016   | Procedure code                   | De<br>Ste<br>per | Insert and<br>the patie | y new <u>chroni</u> c me<br>nt on. Don't inclu<br>such as analgesio | dication<br>ude short<br>cs or enti- | that you have put<br>-term medication<br>emetics |
| New chronic medic    | ines after discharge             |                  |                         |                                                                     |                                      |                                                  |
| Search using med     | licine description, NAPPI code o | r active ingre   | edient                  |                                                                     |                                      | ~                                                |
| plav                 |                                  |                  |                         |                                                                     |                                      |                                                  |
| Plavix               |                                  |                  | 75mg                    | Schedule: 3                                                         | TAB                                  | Otv: 28                                          |

#### Comorbidities on discharge

| Please enter diagno       | sis                              |                  |         |                                  | ~                          | Add comorbidity             |
|---------------------------|----------------------------------|------------------|---------|----------------------------------|----------------------------|-----------------------------|
| Code                      | Comorbidity                      |                  |         |                                  |                            |                             |
| 110                       | Essential (primary)              | hypertensio      | n       |                                  |                            | Ŵ                           |
| E785                      | Hyperlipidaemia, u               | nspecified       |         |                                  |                            | 匬                           |
| J459                      | Asthma, unspecified              | k                |         |                                  |                            | ŵ                           |
| Procedures perforr        | ned*                             |                  |         | Date <sup>*</sup>                |                            |                             |
| Search for an RPL co      | ode                              |                  | ~       | 22/06/2016                       |                            | Add procedures              |
| Significant procedures ot | her than the principle procedure |                  |         |                                  |                            |                             |
| Date                      | Procedure code                   | De               | In this | example I am s                   | selecting "pl              | avix" for the SFA           |
| 22-06-2016                | 5062                             | Ste<br>pei       | stent.  | I simply start ty<br>drug and do | ping "plav'<br>sage should | " and the correct<br>appear |
| New chronic medic         | ines after discharge             |                  |         |                                  |                            |                             |
| Medication                |                                  |                  |         |                                  |                            |                             |
| Search using med          | licine description, NAPPI code c | or active ingree | dient   |                                  |                            | ~                           |
| plav                      |                                  |                  |         |                                  |                            |                             |
| Plavix                    |                                  |                  | 75mg    | Schedule:                        | 3 TAB                      | Qty: 28                     |
| Operative or post-c       | operative complications          |                  |         |                                  |                            |                             |

Now record any complications using the Clavien-Dindo classification. The default is "Grade 0 – No complications". If this is correct leave it undisturbed

| Operative or post-operative complications                                |     |  |
|--------------------------------------------------------------------------|-----|--|
| Clavien-Dindo classification*                                            |     |  |
| Grade 0 - No Complications                                               |     |  |
| Scopes and other diagnostic procedures not involving incisions are exclu | ded |  |
| Follow-up care                                                           |     |  |
| Has a follow-up appointment been scheduled?*                             |     |  |
| No appointment necessary                                                 | \$  |  |
|                                                                          |     |  |
| Supporting notes                                                         |     |  |
| Comments                                                                 |     |  |
|                                                                          |     |  |
|                                                                          |     |  |
|                                                                          |     |  |
| Back                                                                     |     |  |

#### If you click on the complication field it will display the classification. Simply click on the option that you want

Operative or post-operative complications

#### Clavien-Dindo classification\*

| Grade I - Any deviation from the normal post-op course. Includes infections opened at the bedside   Grade II - Requiring pharmacological treatment with drugs other than routine post-op   Grade III - Requiring surgical, endoscopic, or radiological intervention NOT under general anesthesia   Grade III - Single organ dysfunction (including dialysis)   Grade V - Life - threatening complication requiring ICU management   Grade V - Single organ dysfunction (including dialysis)   Grade V - Death of a patient   No appointment necessary    Supporting notes | ✓ Grade 0 - No Complications                                                                                                    | \$   |
|----------------------------------------------------------------------------------------------------|----------------------------------------------------------------------------------------------------|------|
| Grade III - Requiring surgical, endoscopic, or radiological intervention NOT under general anesthesia<br>Grade III - Requiring surgical, endoscopic, or radiological intervention UNCT under general anesthesia<br>Grade IV - Life - threatening complication requiring ICU management<br>Grade IV - Single organ dysfunction (including dialysis)<br>Grade IV - Death of a patient<br>No appointment necessary \$<br>Supporting notes                                                                                                    | Grade I - Any deviation from the normal post-op course. Includes infections opened at the bedside                                                                                                |      |
| Grade IIIb - Requiring surgical, endoscopic, or radiological intervention under general anesthesia<br>Grade IV - Life - threatening complication requiring ICU management<br>Grade IVa - Single organ dysfunction<br>Grade V - Death of a patient<br>No appointment necessary<br>Supporting notes<br>Comments                                                                                                    | Grade IIIa - Requiring pharmacological treatment with drugs other than routine post-op<br>Grade IIIa - Requiring surgical, endoscopic, or radiological intervention NOT under general anesthesia |      |
| Grade IV - Life -threatening complication requiring ICU management<br>Grade IVa - Single organ dysfunction<br>Grade IVb - Multiorgan dysfunction<br>Grade V - Death of a patient<br>No appointment necessary<br>Supporting notes<br>Comments                                                                                                    | Grade IIIb - Requiring surgical, endoscopic, or radiological intervention under general anesthesia                                                                                               |      |
| Grade IVA - Single organ dysfunction (including dialysis)<br>Grade IVA - Multiorgan dysfunction<br>Grade V - Death of a patient<br>No appointment necessary<br>Supporting notes<br>Comments                                                                                                    | Grade IV - Life -threatening complication requiring ICU management                                                                                                    |      |
| Grade V - Death of a patient No appointment necessary                                                                                                    | Grade IVa - Single organ dysfunction (including dialysis)                                                                                                    |      |
| No appointment necessary                                                                                                    | Grade V - Death of a patient                                                                                                    |      |
| Supporting notes Comments                                                                                                    |                                                                                                    |      |
| Supporting notes Comments                                                                                                    |                                                                                                    |      |
| Supporting notes Comments                                                                                                    |                                                                                                    |      |
| Comments                                                                                                    | Supporting notes                                                                                                    |      |
| Comments                                                                                                    |                                                                                                    |      |
|                                                                                                    | Comments                                                                                                    |      |
|                                                                                                    |                                                                                                    |      |
|                                                                                                    |                                                                                                    |      |
|                                                                                                    |                                                                                                    |      |
|                                                                                                    |                                                                                                    | 1    |
|                                                                                                    |                                                                                                    |      |
| Pack                                                                                                    | Pack                                                                                                    | Savo |

# A table of possible complications appears: Click on the appropriate box

\$

Operative or post-operative complications

Clavien-Dindo classification\*

Grade I - Any deviation from the normal post-op course. Includes infections opened at the bedside

Scopes and other diagnostic procedures not involving incisions are excluded

Please select at least one complication \*

| Complications                                                                | Bowel                                                         | Cardiac                                                                                               | Neurological                                                                                  |
|------------------------------------------------------------------------------|---------------------------------------------------------------|----------------------------------------------------------------------------------------------------|-----------------------------------------------------------------------------------------------|
| Un-planned re-operation                                                      | Anastomotic leak                                              | Acute CCF                                                                                             | Delirium / confused                                                                           |
| Unplanned ICU / HC                                                           | Bowel obstruction                                             | Angina / MI                                                                                           | Seizures                                                                                      |
| Prolonged hospital stay                                                      | Fistula                                                       | Arrest                                                                                                | Stroke / focal neurology                                                                      |
| Mortality                                                                    | GIT bleed                                                     | Arrhythmia                                                                                            |                                                                                               |
| Other                                                                        | lleus                                                         |                                                                                                    |                                                                                               |
|                                                                              |                                                               |                                                                                                    |                                                                                               |
|                                                                              |                                                               |                                                                                                    |                                                                                               |
| Respiratory                                                                  | Urinary                                                       | Vascular                                                                                              | Wound Complications                                                                           |
| Respiratory<br>Atelectasis                                                   | Urinary<br>Acute renal failure                                | Vascular<br>Acute arterial occlusion                                                                  | Wound Complications Superficial sepsis                                                        |
| Respiratory         Atelectasis         Pneumonia                            | Urinary<br>Acute renal failure<br>Dialysis                    | Vascular<br>Acute arterial occlusion<br>Arterial false aneurysm                                       | Wound Complications         Superficial sepsis         Wound abscess                          |
| Respiratory     Atelectasis     Pneumonia     Pulmonary embolism             | Urinary<br>Acute renal failure<br>Dialysis<br>Urine retention | Vascular<br>Acute arterial occlusion<br>Arterial false aneurysm<br>DVT                                | Wound Complications         Superficial sepsis         Wound abscess         Wound dehiscence |
| Respiratory Atelectasis Pneumonia Pulmonary embolism                         | Urinary Acute renal failure Dialysis Urine retention UTI      | Vascular<br>Acute arterial occlusion<br>Arterial false aneurysm<br>DVT<br>Graft sepsis                | Wound ComplicationsSuperficial sepsisWound abscessWound dehiscence                            |
| Respiratory         Atelectasis         Pneumonia         Pulmonary embolism | Urinary<br>Acute renal failure<br>Dialysis<br>Urine retention | Vascular<br>Acute arterial occlusion<br>Arterial false aneurysm<br>DVT<br>Graft sepsis<br>Line sepsis | Wound Complications         Superficial sepsis         Wound abscess         Wound dehiscence |

Other

| Operative or post-operative cor                                                                                                    | mplications                                                                                                    | If the complication you are lo<br>menu, use this box to enter<br>"small groin had                                                     | ooking for is not on the<br>a short description eg<br>ematoma" |
|----------------------------------------------------------------------------------------------------|----------------------------------------------------------------------------------------------------|----------------------------------------------------------------------------------------------------|----------------------------------------------------------------|
| Grade I - Any deviation from the ne                                                                                                    | ormal post-op course. Includes                                                                                     | infections opened at the bedside                                                                                                    | \$                                                             |
| Scopes and other diagnostic procedures i                                                                                                   | not involving incisions are excluded                                                                               |                                                                                                    |                                                                |
| Please select at least one complication                                                                                                    | ion *                                                                                                    |                                                                                                    |                                                                |
| Complications                                                                                                    | Bowel                                                                                                    | Cardiac                                                                                                    | Neurological                                                   |
| <ul> <li>Un-planned re-operation</li> <li>Unplanned ICU / HC</li> <li>Prolonged hospital stay</li> <li>Mortality</li> <li>Other</li> </ul> | <ul> <li>Anastomotic leak</li> <li>Bowel obstruction</li> <li>Fistula</li> <li>GIT bleed</li> <li>Ileus</li> </ul> | Acute CCF<br>Angina / MI<br>Arrest<br>Arrhythmia                                                                                      | Delirium / confused<br>Seizures<br>Stroke / focal neurology    |
| Respiratory                                                                                                    | Urinary                                                                                                    | Vascular                                                                                                    | Wound Complications                                            |
| Atelectasis<br>Pneumonia<br>Pulmonary embolism                                                                                             | <ul> <li>Acute renal failure</li> <li>Dialysis</li> <li>Urine retention</li> <li>UTI</li> </ul>                    | <ul> <li>Acute arterial occlusion</li> <li>Arterial false aneurysm</li> <li>DVT</li> <li>Graft sepsis</li> <li>Line sepsis</li> </ul> | Superficial sepsis<br>Wound abscess<br>Wound dehiscence        |
| Other<br>Small groin haematom                                                                                                    | la                                                                                                    |                                                                                                    |                                                                |

| Operative o | r post-operative | complications |
|-------------|------------------|---------------|
| operative o | post operative   | complications |

#### Clavien-Dindo classification\*

#### This menu will not appear if you selected "Grade 0-No Complications" or if you are doing the summary for a non-procedure event

| Grade I - Any deviation from the no                                        | rmal post-op course. Includes infectior | ns opened at the bedside | \$                       |  |  |  |
|----------------------------------------------------------------------------|-----------------------------------------|--------------------------|--------------------------|--|--|--|
| copes and other diagnostic procedures not involving incisions are excluded |                                         |                          |                          |  |  |  |
| Please select at least one complication                                    | on *                                    |                          |                          |  |  |  |
| Complications                                                              | Bowel                                   | Cardiac                  | Neurological             |  |  |  |
| Un-planned re-operation                                                    | Anastomotic leak                        | Acute CCF                | Delirium / confused      |  |  |  |
| Unplanned ICU / HC                                                         | Bowel obstruction                       | Angina / MI              | Seizures                 |  |  |  |
| Prolonged hospital stay                                                    | Fistula                                 | Arrest                   | Stroke / focal neurology |  |  |  |
| Mortality                                                                  | GIT bleed                               | Arrhythmia               |                          |  |  |  |
| Other                                                                      | lleus                                   |                          |                          |  |  |  |
| Respiratory                                                                | Urinary                                 | Vascular                 | Wound Complications      |  |  |  |
| Atelectasis                                                                | Acute renal failure                     | Acute arterial occlusion | Superficial sepsis       |  |  |  |
| Pneumonia                                                                  | Dialysis                                | Arterial false aneurysm  | Wound abscess            |  |  |  |
| Pulmonary embolism                                                         | Urine retention                         | DVT                      | Wound dehiscence         |  |  |  |
|                                                                            | UTI                                     | Graft sepsis             |                          |  |  |  |
|                                                                            |                                         | Line sepsis              |                          |  |  |  |

Other

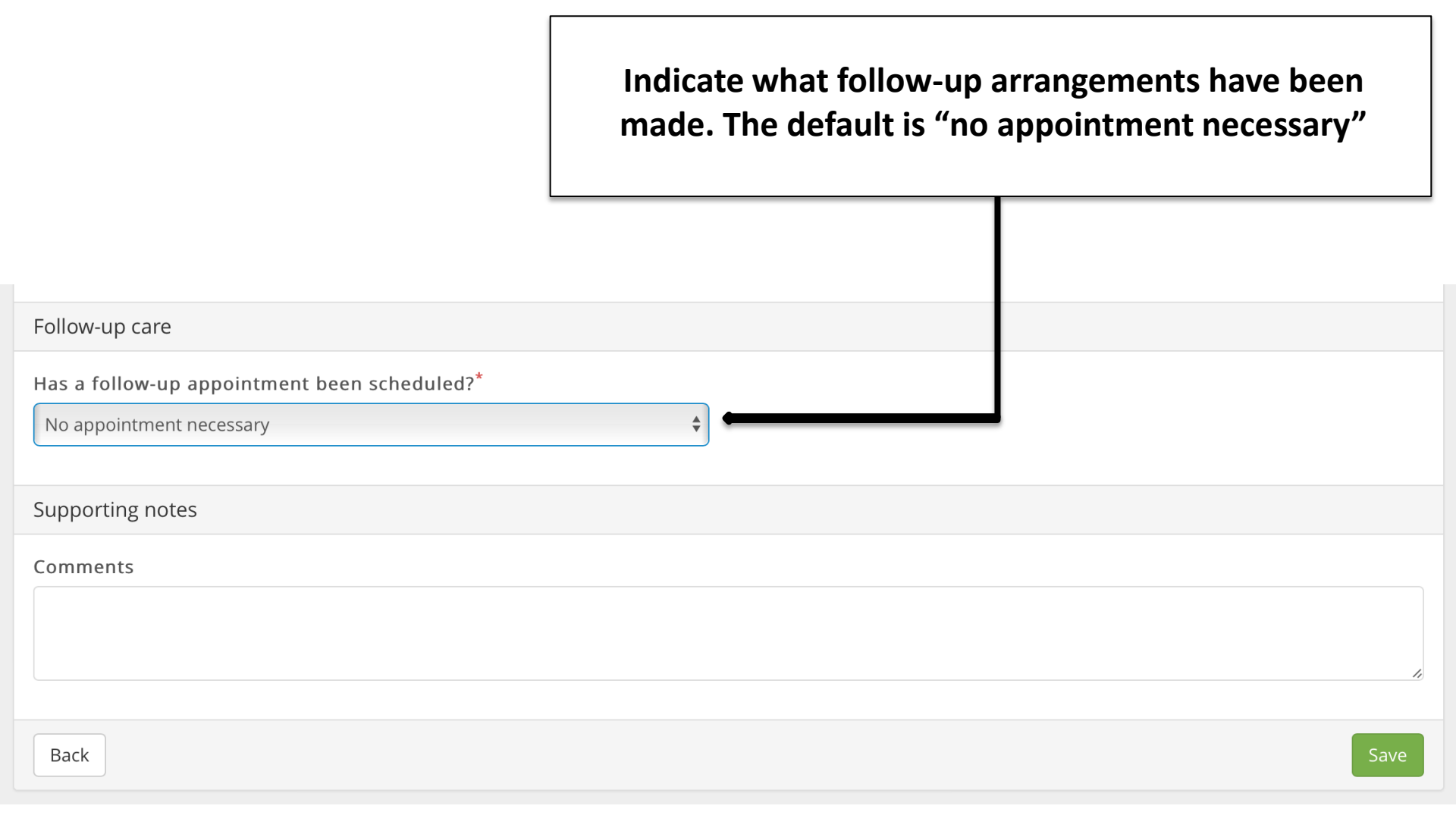

#### If you click on this field a drop-down menu will allow you to choose who will be seeing the patient again

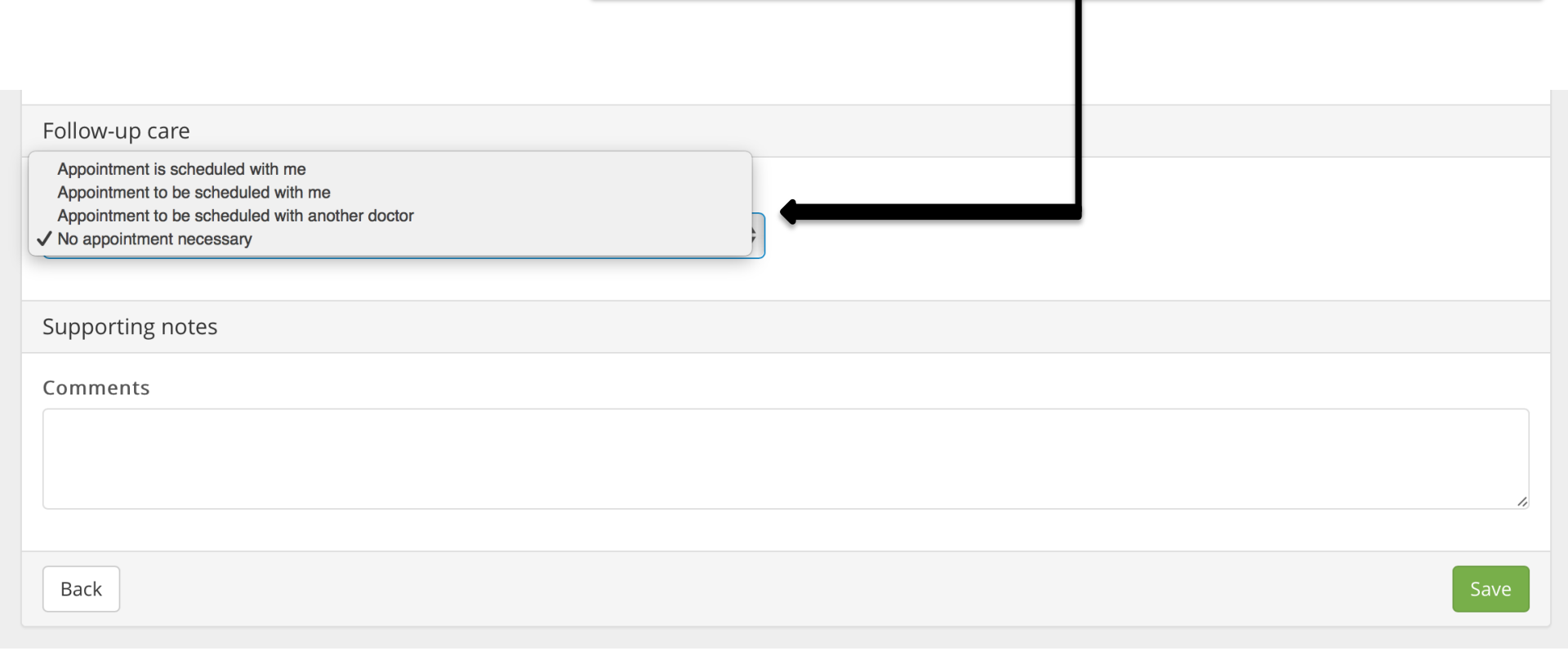

|                                                                               | And when that will be. Select the number of days,<br>weeks, months or years                 |  |
|-------------------------------------------------------------------------------|---------------------------------------------------------------------------------------------|--|
|                                                                               |                                                                                             |  |
| Follow-up care                                                                |                                                                                             |  |
| Has a follow-up appointment been scheduled?* Appointment is scheduled with me | <ul> <li>In how many days will the appointment be scheduled?</li> <li>1 Months -</li> </ul> |  |
| Supporting notes                                                              |                                                                                             |  |
| Comments                                                                      |                                                                                             |  |
| Back                                                                          | Save                                                                                        |  |

| Follow-up care                                                           | The final field is pu<br>If you choose to use it you ca<br>the final PDF report which y<br>save or email (eg :to th<br>You can simply type the te<br>paste from anot | arely optional:<br>an enhance the detail in<br>ou will be able to print,<br>e referring doctor)<br>xt in here or copy and<br>ther source |
|--------------------------------------------------------------------------|----------------------------------------------------------------------------------------------------|----------------------------------------------------------------------------------------------------|
| Has a follow-up appointment been sch<br>Appointment is scheduled with me | ¢                                                                                                    | Months -                                                                                                    |
| Supporting notes                                                         |                                                                                                    |                                                                                                    |
| Comments                                                                 |                                                                                                    |                                                                                                    |
| Back                                                                     |                                                                                                    | Save                                                                                                    |

|                                             | In this example I have made a note referring<br>to the abdominal aortic aneurysm that was<br>detected and added as a secondary diagnosis |          |
|---------------------------------------------|----------------------------------------------------------------------------------------------------|----------|
| Follow-up care                              |                                                                                                    |          |
| Has a follow-up appointment been scl        |                                                                                                    |          |
| Appointment is scheduled with me            | \$ 1                                                                                                    | Months - |
| Supporting notes                            |                                                                                                    |          |
| Comments                                    |                                                                                                    |          |
| An aortic aneurysm was detected on angiogra | phy. On ultrasound it measures 4.5cm. This requires follow-up with a repeat ultrasound in 6 months.                                      |          |
| Back                                        |                                                                                                    | Save     |

# Follow-up care Has a follow-up appointment been scheduled?\* Appointment is scheduled with me 1 Supporting notes Comments An aortic aneurysm was detected on angiography. Back Supporting notes Supporting notes The summary has been completed. Simply click on "save" Supporting notes Supporting notes Supporting notes Supporting notes Supporting notes Supporting notes Save Supporting notes Supporting notes Save Save Save

# The PDF file will be displayed. Click "download" and the PDF can be printed or emailed

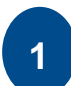

All captured information is displayed on the PDF. As well as all relevant clinical information as part of the member's Electronic Health Record information

2

This PDF can be printed and/ or shared with other health professionals via email

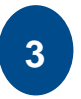

Returns the user to the history page

| Hospital Summary Form                  |                              |   |
|----------------------------------------|------------------------------|---|
| 1 Patient Information                  |                              |   |
| Full name:                             | Mr Shbbcfdjmkkb Krbbcfdjmkkb |   |
| Membership number:                     | 504064530                    |   |
| Hospital Event Information             |                              |   |
| Hospital name:                         | GARDEN CITY CLINIC           |   |
| Authorisation number:                  | 18314788                     |   |
| Admission date:                        | 2016-05-02                   |   |
| Primary diagnosis on admission:        | (K610) Anal abscess          |   |
| Other relevant diagnosis on admission: | N/A                          |   |
| Comorbidities on admission:            | N/A                          | _ |
| <b>N</b>                               |                              |   |

# **Accurate Coding**

- Enter the discharge summary as completely as you can
- Remember that your profile with Discovery Health is based on this information
- Entering all the co-mordidities, additional diagnoses and complications helps us to understand why this particular patient may be different to the "average"

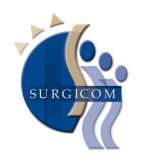

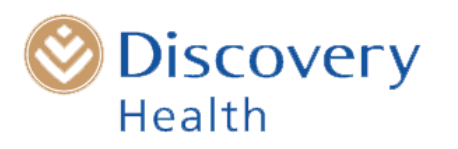

## The discharge summary has been completed

- Once you have pressed "save" and downloaded the PDF it is not possible to go back and change anything
- Additional information (such as a histology result that was not available at the time of doing the discharge summary) can be subsequently added into the notes section of the Health ID record.

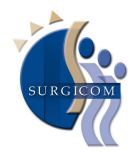

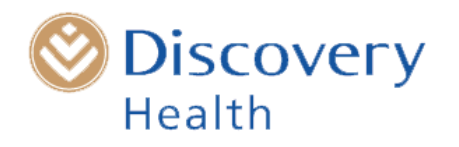

# Billing Code 0177

- Add 0177 your account. No ICD-10 code required
- This is EDI enabled and understood by the various switch houses
- R 380 will be paid to you directly by DHMS
- This is regardless of the patient's plan type or savings status
- It is never paid by the patient

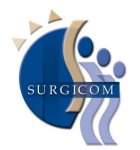

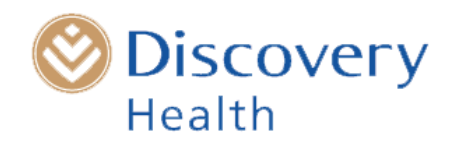